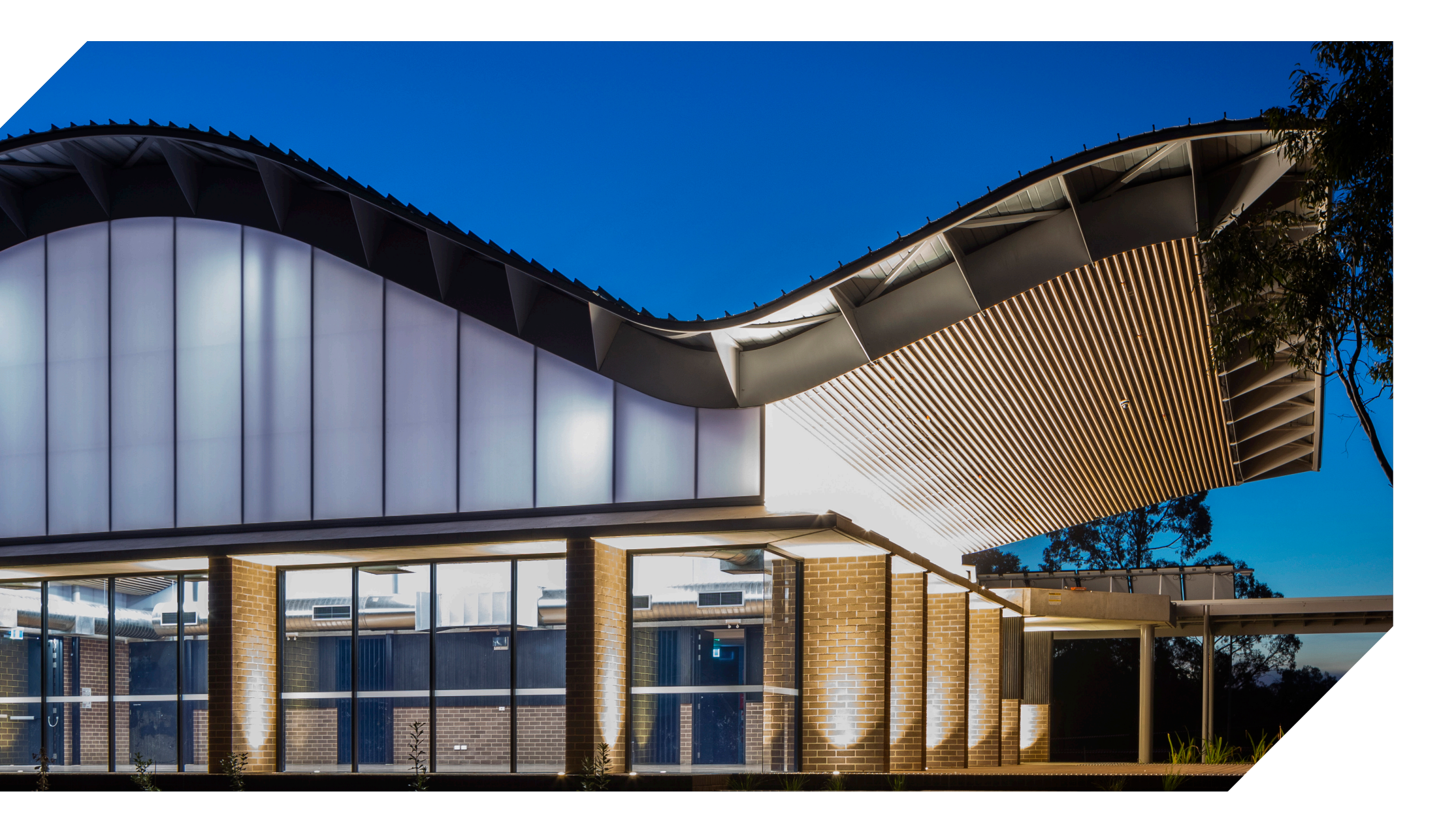

# Fielders FREEFORM® Revit Content Introduction and User Guide

FREEFORM ROOF & WALL SYSTEM

November 2021

# **Table of Contents**

| Intro | oduction                                                            | 3  |
|-------|---------------------------------------------------------------------|----|
| 1.0   | FREEFORM® Revit Family Creation Considerations                      | 4  |
| 2.0   | FREEFORM® Revit Content Library Overview                            | 5  |
|       | 2.1 Product Ranges                                                  | 5  |
|       | 2.2 Basic Materials Library                                         | 6  |
|       | 2.3 Profile Families                                                | 7  |
|       | 2.4 Detail Items                                                    | 7  |
|       | 2.5 Repeating Details                                               | 7  |
|       | 2.6 Sample Revit Projects                                           | 7  |
|       | 2.6.1 Preconfigured Standard Wall System Families                   | 8  |
|       | 2.6.2 Preconfigured Curtain Wall and Sloped Glazing System Families | 9  |
| 2.7   | Adaptive Components                                                 | 10 |
| 3.0   | FREEFORM® Sample Revit Projects Insight                             | 11 |
| 4.0   | FREEFORM® Revit Content Selection and Key Parameters                | 12 |
|       | 4.1 Range Selection                                                 | 12 |
|       | 4.2 Family Type Selection                                           | 12 |
|       | 4.3 Basic Wall System Family Insight                                | 13 |
|       | 4.4 Curtain Wall and Sloped Glazing System Family Insight           | 14 |
|       | 4.5 Adaptive Component Families Insight                             | 23 |
| 5.0   | Closing Statement                                                   | 30 |

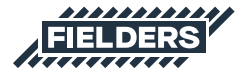

# Introduction

This document provides a detailed insight into the Revit content library supplied by Fielders for Fielders FREEFORM<sup>®</sup>. This parametric content is comprised of both System and Loadable Revit families, all created natively in Revit, allowing users the ability to design and document Fielders FREEFORM<sup>®</sup> roofing & walling.

Also covered in this document is an overview of the Revit content development methodologies used by IGS BIM Solutions in creating the Revit families, ensuring a consistent, robust and reliable Revit library. Ultimately, the Fielders FREEFORM® Revit families should require minimal, firm-specific localisation /standardisation to become the 'go-to' Revit families when structural roofing and walling solutions are required in a Revit project. Should you require cladding options outside the range of products detailed in this initial Revit content library, please contact Fielders to design a custom solution that meets your specific project requirements.

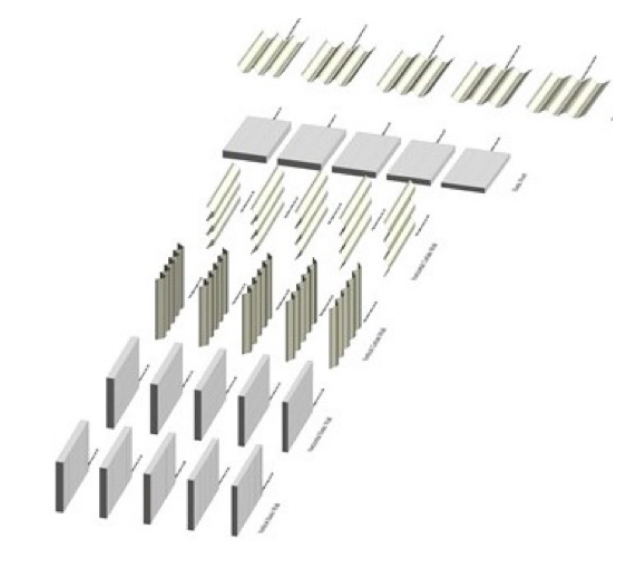

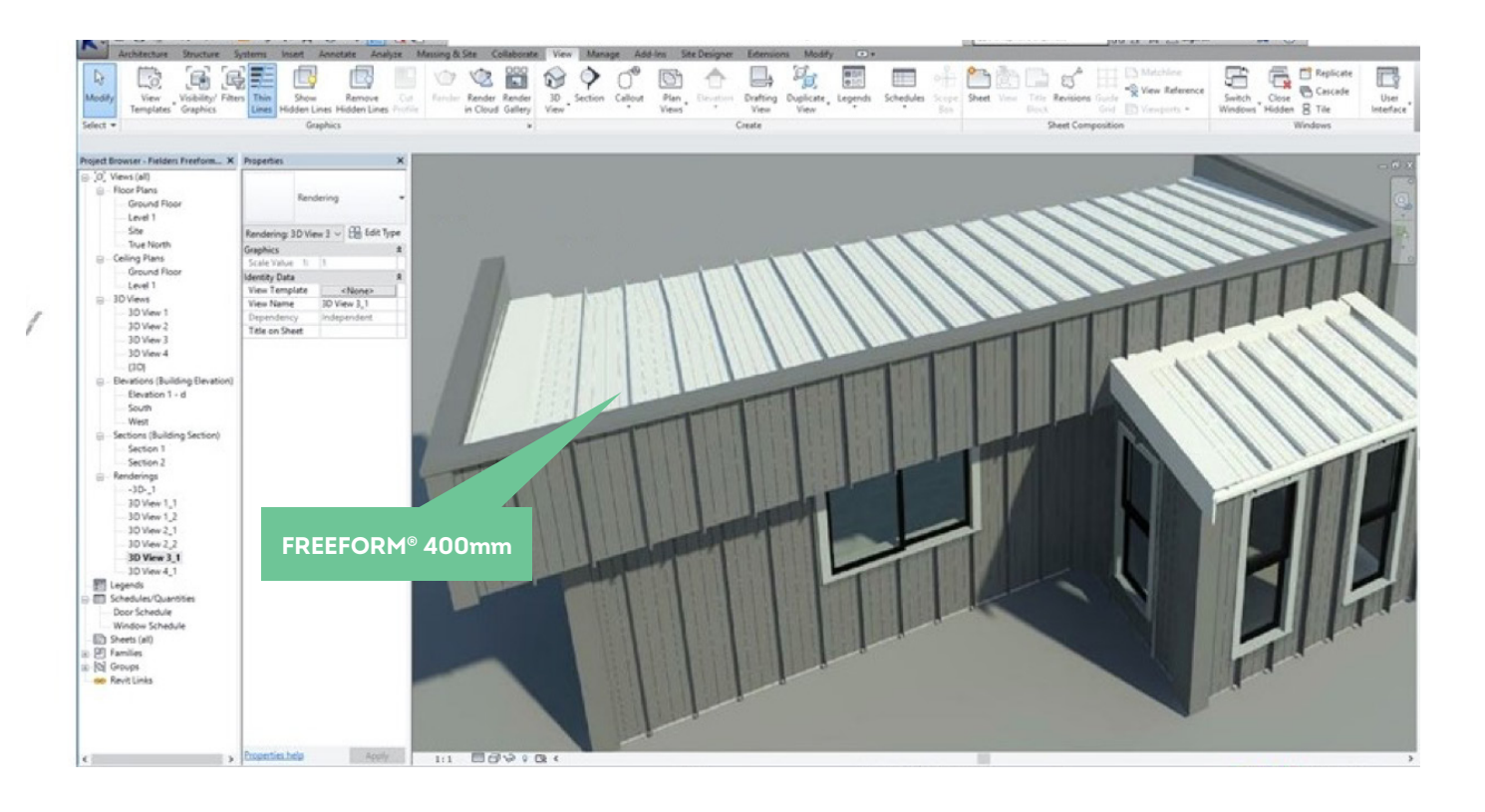

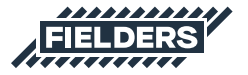

# **1.0 FREEFORM® Revit Family Creation Considerations**

Fielders FREEFORM<sup>®</sup> Revit families have been created to a consistent, high standard with the objective of finding a balance between complexity of use, functionality, documentation output, file size and performance in a project environment. Primary content creation insights and considerations are listed below:

- 1. Families supplied in Revit 2016 format.
- 2. Native Revit geometry used throughout, including nested families. (E.g. no AutoCAD or SAT files etc.)
- 3. Consistent family and shared parameters (ANZRS and standard UNIFI parameters) have been used sparingly, allowing Fielders FREEFORM® attributes to be scheduled in the Revit project environment.
- ANZRS-based Subcategories and additional Fielders FREEFORM® specific Subcategories (names only) have been applied to all geometry and linework. Resulting families allow users to fully customise how the cladding documents in a Revit project via View Templates and overrides.

- Reference Planes have been applied, named, tidied and set to the correct 'Is Reference'. Thought has been given to the likely end-user requirements in placement / alignment and dimensioning of the families.
- 6. All Warnings have been reviewed and removed where possible.
- 7. The families have been fully Purged and all additional Materials, Line Patterns and Fill Patterns removed.
- 8. Logical and consistent Type naming has been applied across all families.
- Family file sizes have been optimised to be relatively small in the context of the family's overall capabilities, minimising the burden of Fielders FREEFORM<sup>®</sup> families in Revit projects.

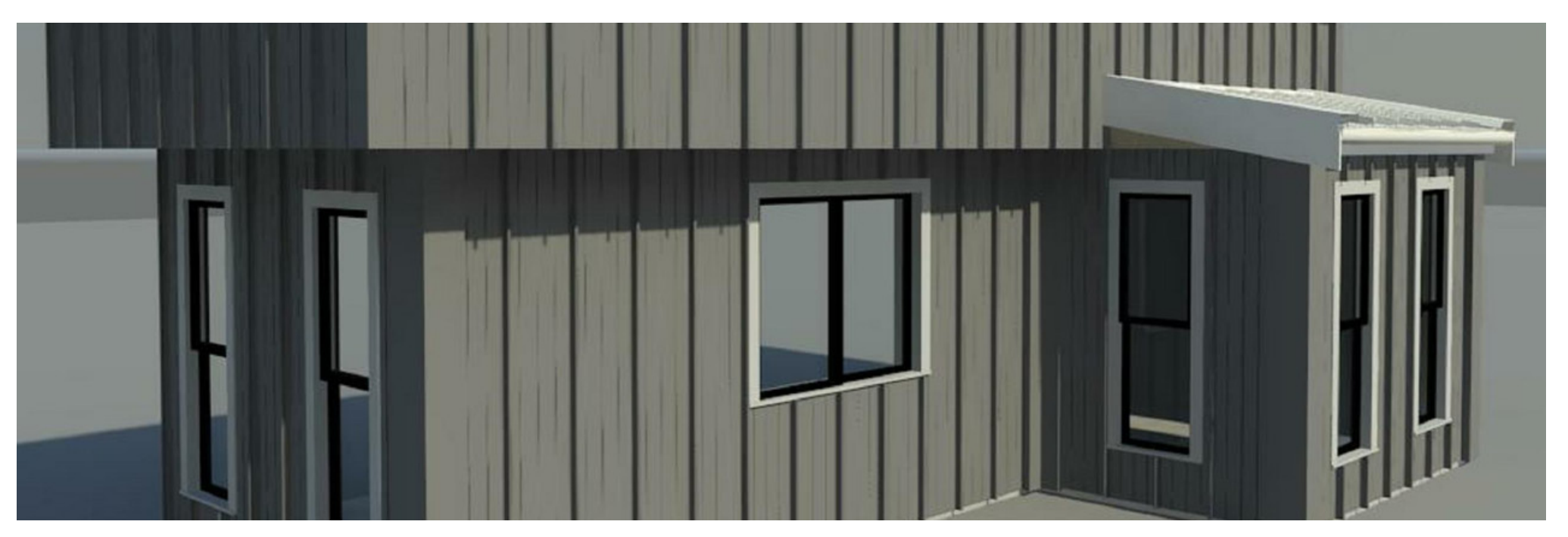

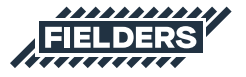

# 2.0 FREEFORM<sup>®</sup> Revit Content Library Overview

The Fielders FREEFORM® Revit content library is broken up into the following Revit components:

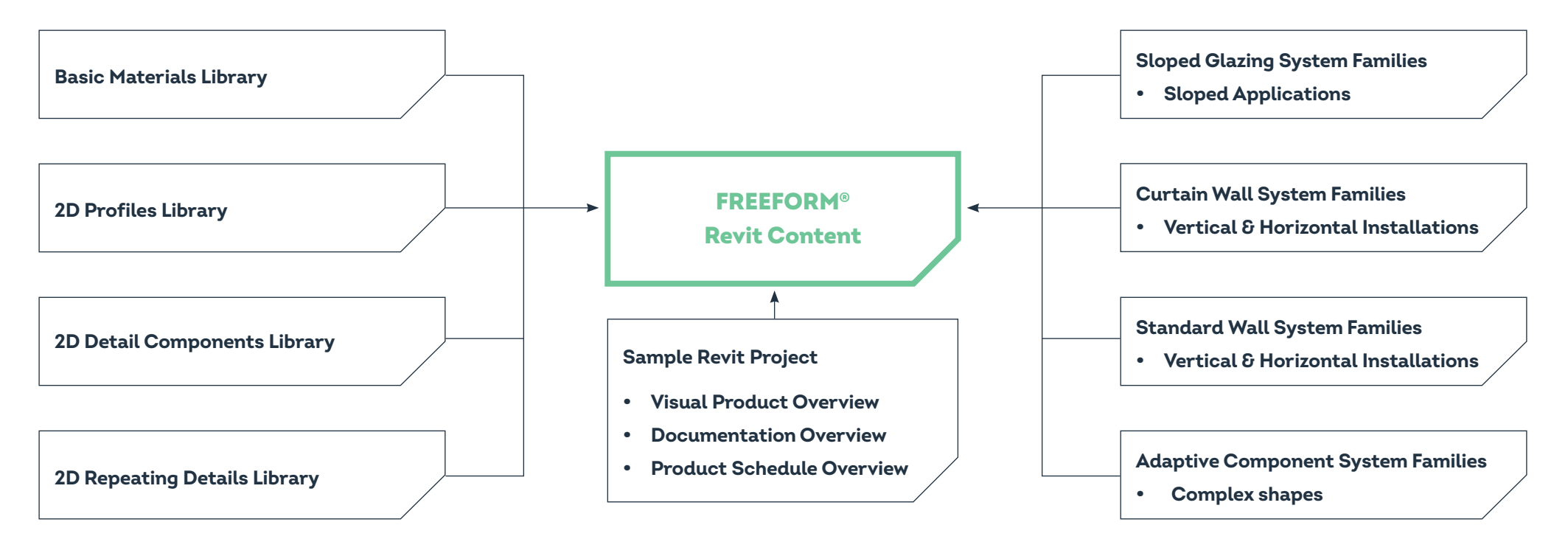

Revit library metrics and intended use of each component are listed below:

# 2.1 Product Ranges

Fielders FREEFORM® profiles have been represented in the following:

- Fielders FREEFORM® 400mm cover width
- Fielders FREEFORM® 220, 300 & 400 taper profile

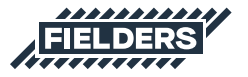

#### 2.2 Basic Materials Library

Twenty-nine very basic, non-intrusive COLORBOND<sup>®</sup> steel materials have been included in the Revit library. All unused material assets have been deleted from the families and all material assets purged where possible.

| Material Browser - BlueScope_COLORBOND_Coolmax s | steel range_WHITEHAVEN ? ×              |                            |
|--------------------------------------------------|-----------------------------------------|----------------------------|
| Search Q                                         | Identity Graphics Appearance            |                            |
|                                                  |                                         |                            |
| Project Materials: All V                         | Name hax steel range_WHITEHAVEN         |                            |
| Name                                             | Descriptive Information                 |                            |
| BlueScope_COLORBOND_Coolmax steel range          | Description You can be confident that C |                            |
| BlueScope_COLORBOND_Metallic steel range_        | Class Paint/Coating *                   |                            |
| BlueScope_COLORBOND_Metallic steel range_        | Comments The COLORBOND® steel col       |                            |
| BlueScope_COLORBOND_Metallic steel range_        | Keywords                                |                            |
| BlueScope_COLORBOND_Metallic steel range_        | Product Information                     |                            |
| BlueScope_COLORBOND_Metallic steel range_        | Manufacturer BlueScope                  |                            |
| BlueScope_COLORBOND_Metallic steel range_        | Model WHITEHAVEN                        |                            |
| BlueScope_COLORBOND_steel range_BASALT           | Cost                                    | COLORBOND®                 |
| BlueScope COLORBOND steel range CLASSIC          | URL http://www.steel.com                | Coolmax <sup>®</sup> steel |
| BlueScope COLORBOND steel range COTTAC           | Revit Annotation Information            | COLORBOND®                 |
| RhueScope COLORBOND steel range COVE             | Keynote                                 | Metallic steel             |
| BlueScope_COLORBOND_steel range_COVE             | Mark                                    |                            |
| Autodesk Materi                                  |                                         |                            |
| Home                                             |                                         |                            |
| Zinc                                             |                                         | COLORBOND®                 |
| 📷 • 📭 • 🗏 🛛 🛛 🐇                                  |                                         | steel                      |
|                                                  | OK Cancel Apply                         |                            |

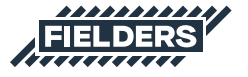

## **2.3 Profile Families**

The Fielders FREEFORM<sup>™</sup> profile family is set to 400mm cover and should not be adjusted. The Fielders FREEFORM<sup>®</sup> Taper profile family can be adjusted from 220mm to 480mm (please note: any cover widths outside of these dimensions cannot be physically produced by Fielders).

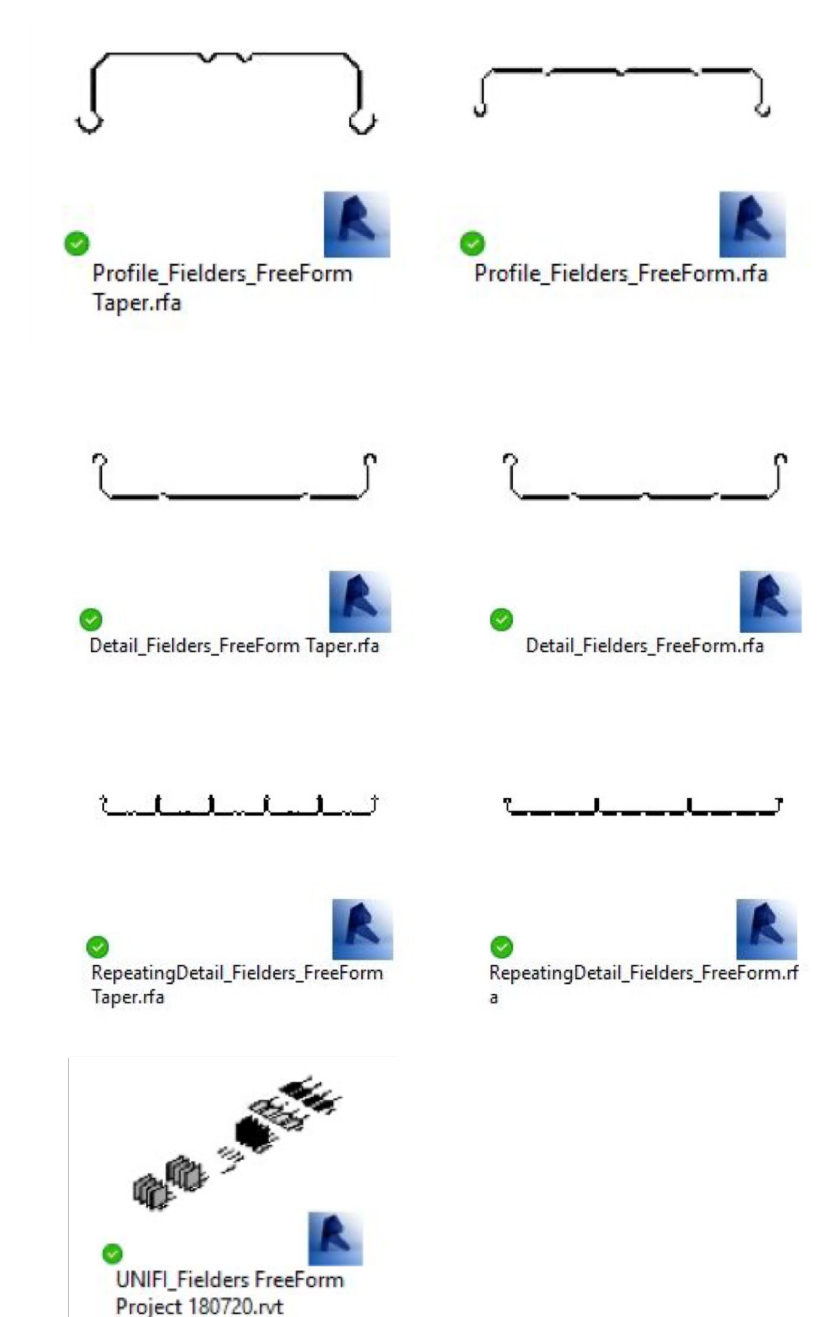

# 2.4 Detail Items

Detail Items have been created to aid in 2D detailing of your Revit projects.

# 2.5 Repeating Details

Repeating Detail families have been included to further assist in 2D Revit project documentation.

# 2.6 Sample Revit Projects

A Revit project has been created containing the profile. In addition to all of the items listed above, the following items are also documented and available in the sample Revit project file. All of these Revit assets can be copied & pasted into another Revit project.

FIELDERS

#### 2.6.1 Preconfigured Standard Wall System Families

Standard Wall System Families and Standard Roof System Families allow users to very basically document Fielders FREEFORM® cladding products. Standard Wall and Roof families are set to the correct thickness for the given product and allow for square metre take-off schedules. Standard Walls and Roofs are a good solution for large installations where the Fielders FREEFORM® Curtain Wall Systems Families can be too 'processor intensive' for the specific project application.

| Family:<br>Type:<br>Type Paramet | System Family: Basic Wal    | ~                        |                   |
|----------------------------------|-----------------------------|--------------------------|-------------------|
| Type:<br>Type Paramet            |                             |                          | Lord              |
| Type Paramet                     | Wall Fielders Freefurm Vert | 400 🗸                    | Dupicate          |
| Type Paramet                     |                             |                          | Estate            |
| Type naramet                     |                             |                          |                   |
|                                  | ters                        | 1                        |                   |
| -                                | Parameter                   | Value                    |                   |
| Construction                     | 00                          | 1.0                      |                   |
| Wranning                         | at losarts                  | Do not wrate             |                   |
| Wrapping                         | et Ends                     | None                     |                   |
| Width                            |                             | 65.0                     |                   |
| Function                         |                             | Exterior                 |                   |
| Graphics                         |                             |                          |                   |
| Coarse Scal                      | le Fill Pattern             |                          |                   |
| Course Scal                      | le Fill Color               | Elack                    |                   |
| Materials a                      | and Dalahar                 |                          |                   |
| Structural N                     | Material                    |                          |                   |
| Analytic of P                    | Properties                  |                          |                   |
| Heat Trand                       | fer Coefficient (U)         |                          | _                 |
| Thermal Re                       | nistance (R)                |                          |                   |
| Thermal ma                       | 411                         |                          |                   |
| Absorptanc                       | ce                          | 0.100000                 |                   |
| Roughness                        |                             | 1                        |                   |
| Identity Da                      | eta                         |                          |                   |
| Type Image                       | e                           |                          |                   |
| Keynote                          |                             |                          |                   |
| Model                            |                             | FreeForm Panel           |                   |
| Manufactur                       | ret                         | Fielders                 |                   |
| Type Comm                        | ments                       | Vertical Panel           |                   |
| URL                              |                             | http://www.fielders.com. | N/                |
| Description                      |                             | Fielders FreeForm" is an | nnovative roofing |
| Assembly D                       | Description                 |                          |                   |
| Assembly C                       | .00e                        |                          |                   |
| Type Mark                        |                             | -                        |                   |
| Cost                             |                             | -                        |                   |
| Contacto                         | (P) 44/705                  | http://www.upifiche.com  | ,                 |
| CreatedbyO                       | LN/RS                       | UNID Labs                |                   |
| Mandada                          | and Life Dandaut Coacilie   | http://Eaklan.com.m/m    | durity (elations  |
| Modifieday                       | tue ANZES                   | 20180720.00              | and party         |
|                                  |                             |                          |                   |
|                                  |                             |                          |                   |
| ·                                |                             |                          |                   |
|                                  | -                           |                          | 1                 |
| << Previe                        | ter .                       | OK Cancel                | Apply             |

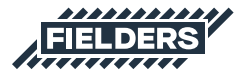

#### 2.6.2 Preconfigured Curtain Wall & Sloped Glazing System Families

Standard Curtain Wall System Families and Sloped Glazing System Families both work in a similar fashion to each other. They allow users to apply the Fielders FREEFORM<sup>®</sup> cladding systems to vertical and horizontal (where applicable) surfaces.

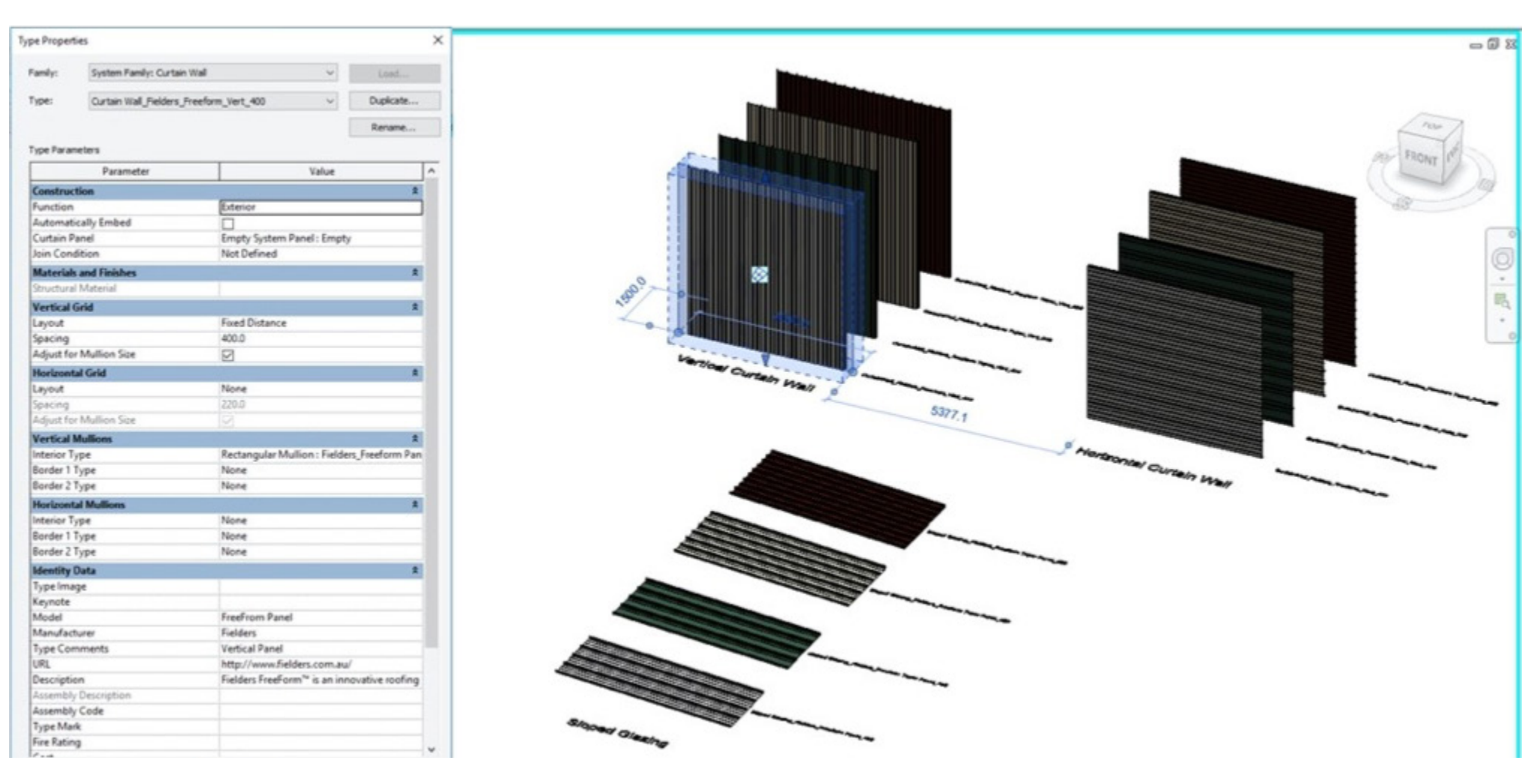

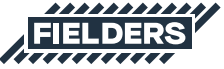

## 2.7 Adaptive Components

Four-point adaptive components have been created for complex roof shapes. They have been supplied in 3 separate levels of detail – course, medium and fine. The fine detail family should be used sparingly as it does take time to load and process.

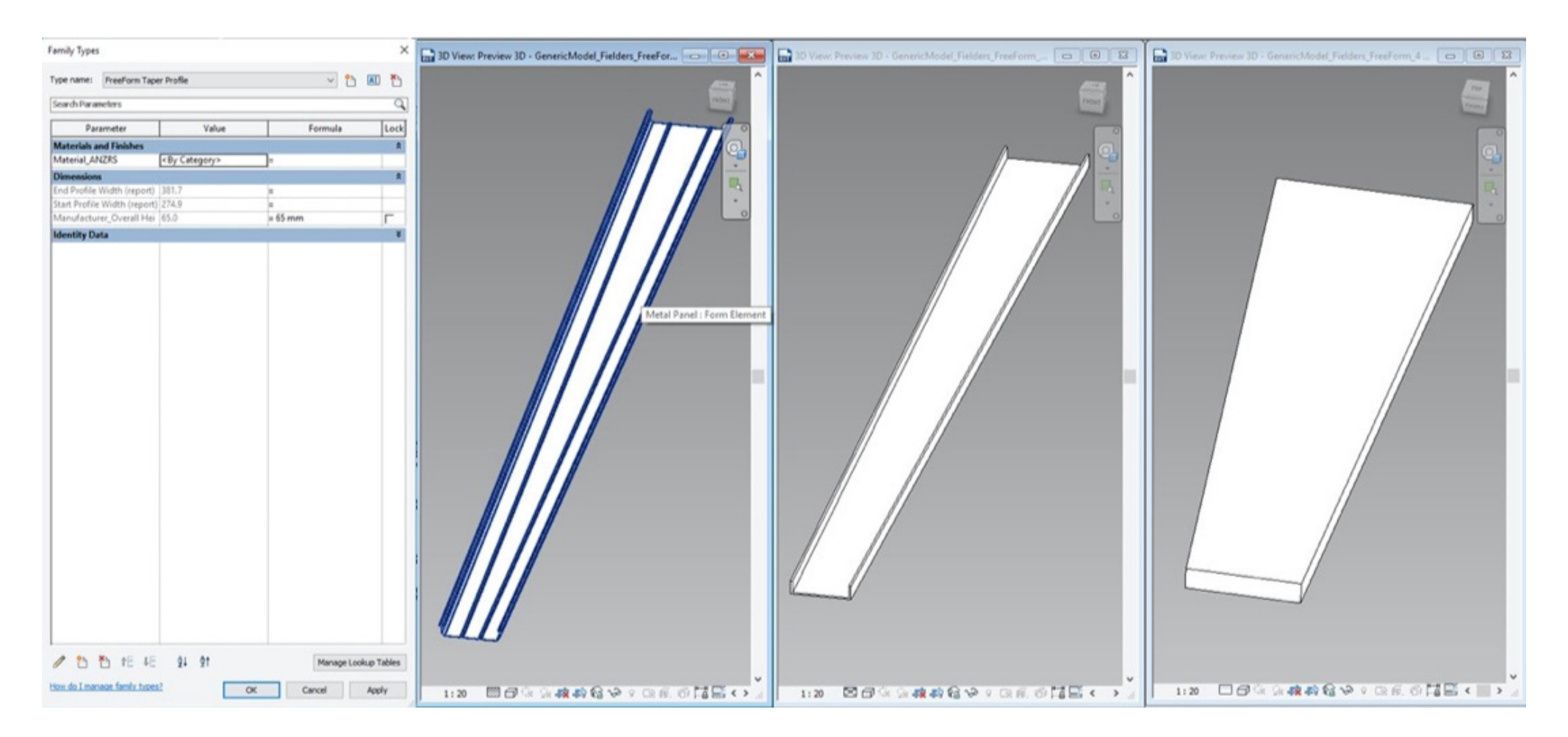

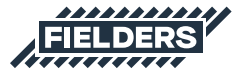

# 3.0 Fielders FREEFORM® Sample Revit Projects Insight

The Fielders FREEFORM® sample Revit project contains the following items that can be copied and pasted into your Revit projects.

| . BBQ. S.S.                                                                                                    | =· 🖍 🕫 A 😣 · > 📰 😪                                                                                                    | 3                                                                                                    | Autodesk Revit 2016 - UNIFL Fielders FreeForm Project 180720.rvt                                                                                                    | Type a keyword or phrase                                                                                                    | AA & ☆ & Sign In                                                                                                    | · X ()· - 0 )                                                               |
|----------------------------------------------------------------------------------------------------|----------------------------------------------------------------------------------------------------|----------------------------------------------------------------------------------------------------|----------------------------------------------------------------------------------------------------|----------------------------------------------------------------------------------------------------|----------------------------------------------------------------------------------------------------|-----------------------------------------------------------------------------|
| Architecture Structure 3<br>Architecture Structure 3<br>Materials Object Snaps Inf<br>Materials Object View Inf                                                                                                    | Systems Insert Annotate Analyze                                                                                                    | Massing & Ste Collaborate View Manag<br>Transfer Purge Project<br>Structural<br>Settings                                                     | Add-Ins     Site Designer     Extensions     Modify       Image: Add Ins     Image: Add Ins     Image: Add Ins       Image: MEP     Panel Schedule     AddItional       Image: Settings     Settings       Image: Project Location                                                                                                    | Position         Image: Add to Set         Image: Add to Set           Design         Dick to Edit         Manage         Manage         Image: Add to Set           Design         Main Model         Units         Image: Add to Set         Image: Add to Set         Manage         Image: Add to Set         Image: Add to Set         Image: | Decal Starting<br>pes View<br>oject Phases Selection                                                                          | Ds of Selection<br>Select by ID<br>Warnings<br>Inquity<br>Inquity<br>Macros |
|                                                                                                    |                                                                                                    |                                                                                                    |                                                                                                    |                                                                                                    |                                                                                                    |                                                                             |
| ect Browser - UNIFI_Fielders Fr X                                                                                                    | Properties X                                                                                                    | 30 View: (30) - UNIFI_Fielders FreeForm Pro                                                                                                  | ect 180720.rvt                                                                                                    |                                                                                                    |                                                                                                    |                                                                             |
| Ground Floor<br>Ground Floor<br>JD Views<br>JD Views<br>Preview Thumbnail<br>(30)<br>Elevations (Building Elevatio<br>East<br>North<br>South<br>Views<br>Views<br>Schedules/Quantities<br>Multion Schedule<br>Roof Schedule<br>Views<br>Views<br>Conference<br>Conference<br>Con | 3D View     •       3D View: (3D)     •       Graphics     A       View Scale     1: 20       Scale Value     1: 20       Detail Level     Fine       Parts Visibility     Show Original       Visibility/Graphi     Ede       Graphic Opliny     Ede       Disciptine     Coordination       Show Hidden Li     By Disciptine       Default Analysis None     Sun Path | Basic Walls                                                                                                    |                                                                                                    | Basic Roofs                                                                                                    |                                                                                                    | Sloped Glazing                                                              |
|                                                                                                    | Extents #                                                                                                    | 1:20                                                                                                    | e o n Curtain Walls                                                                                                    |                                                                                                    |                                                                                                    |                                                                             |
| Families<br>- Annotation Symbols<br>- Cable Trays<br>- Ceilings<br>- Conduits                                                                                                    | Crop Region Vis Annotation Crop Far Clip Active Far Clip Offset 304800.0 Section Box                                                                                                    | A B<br>Famiy Type                                                                                                    | C D E CreatedByLANZ Description Mar                                                                                                    | Schedule><br>F G<br>Nafacture URL Product Specific                                                                                                    | H<br>Mox                                                                                                    | ielders Finesse Hatch Legend                                                |
| Curtain Panels     Curtain Systems     Curtain Wall Mullions     Detail Items     Duct Systems                                                                                                    | Camera A<br>Rendering Setti Edit<br>Locked Orientat<br>Perspective<br>Eye Elevation 4585.3                                                                                                    | Rectangular Mulion Fielders_Freeform Panel<br>Rectangular Mulion Fielders_Freeform Panel<br>Rectangular Mulion Fielders_Freeform Panel<br>C  | UNPLabs http://www.unfil Fielders FreeForm Field<br>UNPLabs http://www.unfil Fielders FreeForm Field<br>UNPLabs http://www.unfil Fielders FreeForm Field                                                                                                    | Sers http://feiders.com.au/products/platinum-portfolio/freeform/<br>ders http://feiders.com.au/products/platinum-portfolio/freeform/<br>ders http://feiders.com.au/products/platinum-portfolio/freeform/                                                                                                    | Freeform i<br>Freeform i<br>Freeform i                                                                                        | Finders FreeForm_Taper_Horz_420                                             |
| Flex Ducts                                                                                                    | Target Elevation 2000.0                                                                                                    |                                                                                                    | <roof s<="" td=""><td>Schedule&gt;</td><td><u>^</u></td><td></td></roof>                                                                                                    | Schedule>                                                                                                    | <u>^</u>                                                                                                    |                                                                             |
| Flex Pipes     Floors     Pattern     Piping Systems     Profiles                                                                                                    | Identity Data R<br>View Template < <u>None&gt;</u><br>View Name (30)<br>Dependency Independent<br>Tate on Sheet<br>Phasing R                                                                                                    | A<br>Type<br>Roof_Fielders_FreeformTaper_220<br>Roof_Fielders_FreeformTaper_300<br>Roof_Fielders_FreeformTaper_400                           | B         C         D           Count         CreatedBy_AN2RS CreatedByURL_AN           1         UNFILabs         http://www.unfill         Feiders FreeForm™ is an in           1         UNFILabs         http://www.unfill         Feiders FreeForm™ is an in           1         UNFILabs         http://www.unfill         Feiders FreeForm™ is an in           1         UNFILabs         http://www.unfill         Feiders FreeForm™ is an in | E Description novative rooting profile offering incredible flexibility and design capabilitie in novative rooting profile offering incredible flexibility and design capabilitie it novative rooting profile offering incredible flexibility and design capabilitie it                                                                                                    | Manufacturer_UI<br>ttp://felders.com.au/products/pia<br>ttp://felders.com.au/products/pia<br>tp://felders.com.au/products/pia | fixer freeform_Taper_Hort_228                                               |
| ⊕ Railings ⊕ Ramps                                                                                                    | Phase Filter Show All Phase New Construction                                                                                                    |                                                                                                    |                                                                                                    |                                                                                                    | × 4                                                                                                    |                                                                             |
| Roofs     Stairs     Structural Beam Systems     Structural Foundations     Walls                                                                                                    | inter consoccorr                                                                                                    | А Туре                                                                                                    | <pre></pre>                                                                                                    | E<br>Description                                                                                                    |                                                                                                    | Fieldens Freetom_Taper_Vert_300                                             |
| S] Groups<br>⇔ Revit Links ♥                                                                                                    | Properties help Apply                                                                                                    | Curtan Wall_Fielders_Freeform Taper_Horz_220<br>Curtan Wall_Fielders_Freeform Taper_Horz_300<br>Curtan Wall_Fielders_Freeform Taper_Horz_400 | 1         UNFILabs         http://www.unfil         Fielders FreeForm™ is an in           1         UNFILabs         http://www.unfil         Fielders FreeForm™ is an in           1         UNFILabs         http://www.unfil         Fielders FreeForm™ is an in                                                                                                    | rovative roofing profile offering incredible flexibility and design capabilities in<br>novative roofing profile offering incredible flexibility and design capabilities in<br>novative roofing profile offering incredible flexibility and design capabilities of<br>the offering incredible flexibility and design capabilities of                                                                                                    | ever seen before. It is thi http://fic<br>ever seen before. It is thi http://fic<br>ever seen before. It is thi http://fic    | 1:10 🖾 🗗 🕹 🖇 < 🔛 2                                                          |

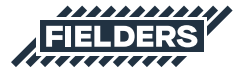

# 4.0 Fielders FREEFORM® Revit Content Selection & Key Parameters

At all times it is recommended users familiarise themselves with the most up-to-date Fielders FREEFORM<sup>®</sup> product literature at https:// specifying.fielders.com.au or speak to a Fielders representative.

The Fielders FREEFORM® Revit library has been created with the following end-user workflow in mind:

# **4.1 Range Selection**

What product do I require?

- Fielders FREEFORM® 400mm cover width
- Fielders FREEFORM® tapering profile
- Fielders FREEFORM® adaptive component

# 4.2 Family Type Selection

Depending on what is required to best document your project, the following options are available:

- a. A preconfigured System Family of the product stored in the sample Revit project.
- b. An individual Profile Family supplied to develop your own system Families.
- c. A 2D Repeating Detail Family can also be utilised.

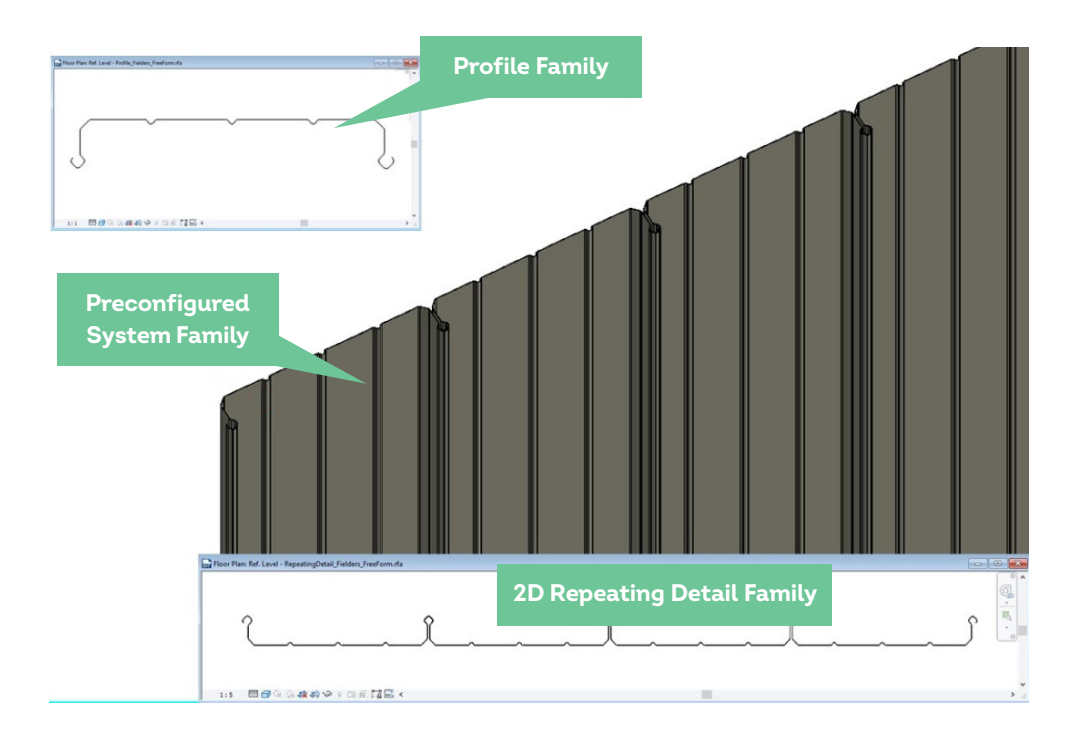

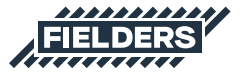

# 4.3 Basic Wall & Roof System Family Insight

The Basic Wall and Roof System Families are simply modelled on the wall/roof thickness equal to the cladding thickness and include a hatch pattern to symbolise the cover width of the product.

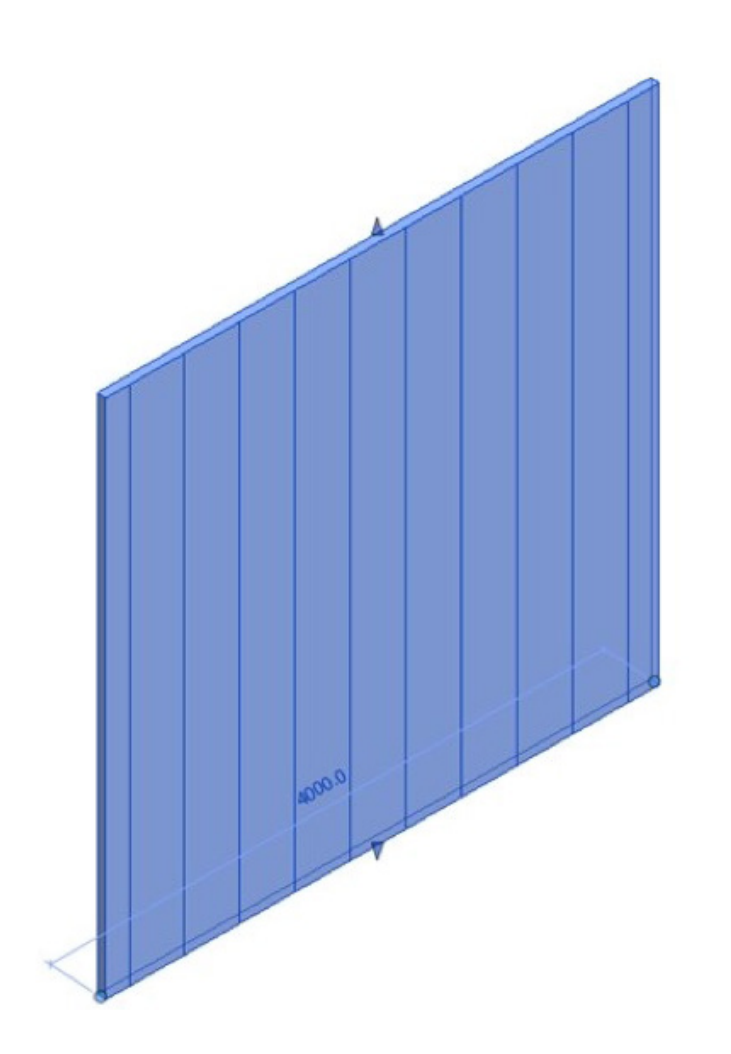

| amily:     | System Family: Basic Wall       | ×                                                                     | Load               |
|------------|---------------------------------|-----------------------------------------------------------------------|--------------------|
| ype:       | Wall_Fielders_Freeform_Vert_400 | Duplicate                                                             |                    |
|            |                                 | 1                                                                     | Rename             |
| ype Param  | eters                           |                                                                       |                    |
|            | Parameter                       | Value                                                                 |                    |
| Construct  | tion                            |                                                                       | *                  |
| Structure  |                                 | Edit                                                                  |                    |
| Wrapping   | at Inserts                      | Do not wrap                                                           |                    |
| Vrapping   | at Ends                         | None                                                                  |                    |
| Nidth      |                                 | 65.0                                                                  |                    |
| unction    |                                 | Exterior                                                              |                    |
| Graphics   |                                 |                                                                       | 2                  |
| Coarse Sc  | ale Fill Pattern                |                                                                       |                    |
| Coarse Sc  | ale Fill Color                  | Black                                                                 |                    |
| Materials  | and Finishes                    |                                                                       | 3                  |
| tructural  | Material                        |                                                                       |                    |
| nalytical  | Properties                      | · · · · · · · · · · · · · · · · · · ·                                 | 4                  |
| Heat Tran  | sfer Coefficient (U)            |                                                                       |                    |
| Chermal R  | lesistance (R)                  |                                                                       |                    |
| Thermal n  | nacc                            |                                                                       |                    |
| Absorptar  | )ce                             | 0.100000                                                              |                    |
| Roughnes   | 3                               | 1                                                                     |                    |
| dontin I   | -                               |                                                                       | ,                  |
| Genuty L   | hata                            |                                                                       |                    |
| (specto    | Je                              |                                                                       |                    |
| Model      |                                 | FreeForm Pagel                                                        |                    |
| Anufact    | urar                            | Fielder                                                               |                    |
| Vianuracc  | unertr.                         | Vertical Papel                                                        |                    |
| IPI        | intents                         | http://www.fielders.com.au/                                           |                    |
| Descriptio | 2                               | Fielders FreeForm <sup>™</sup> is an inpovative roofing profile offer | ing incredible fle |
| scembly    | Description                     | inclusive contractioning provide on co                                | ing increase inc   |
| ssembly    | Code                            |                                                                       |                    |
| vne Mari   |                                 |                                                                       |                    |
| ire Ratin  |                                 |                                                                       |                    |
| Cost       | •                               |                                                                       |                    |
| CreatedBy  | URL ANZRS                       | http://www.unifilabs.com/                                             |                    |
| CreatedBy  | ANZRS                           | UNIFI Labs                                                            |                    |
| Manufact   | urer_URL_Product Specific       | http://fielders.com.au/products/platinum-portfolio/free               | eform/             |
| Modified   | ssue ANZRS                      | 20180720.00                                                           |                    |
|            |                                 |                                                                       |                    |

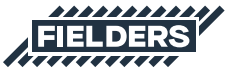

## 4.4 Curtain Wall & Sloped Glazing System Family Insight

The Curtain Wall & Sloped Glazing (for applicable products) allow users to automatically create a wide variety of different Fielders FREEFORM® product combinations. The standard profile sizes provided in the sample Revit project demonstrate the maximum and minimum profile sizes.

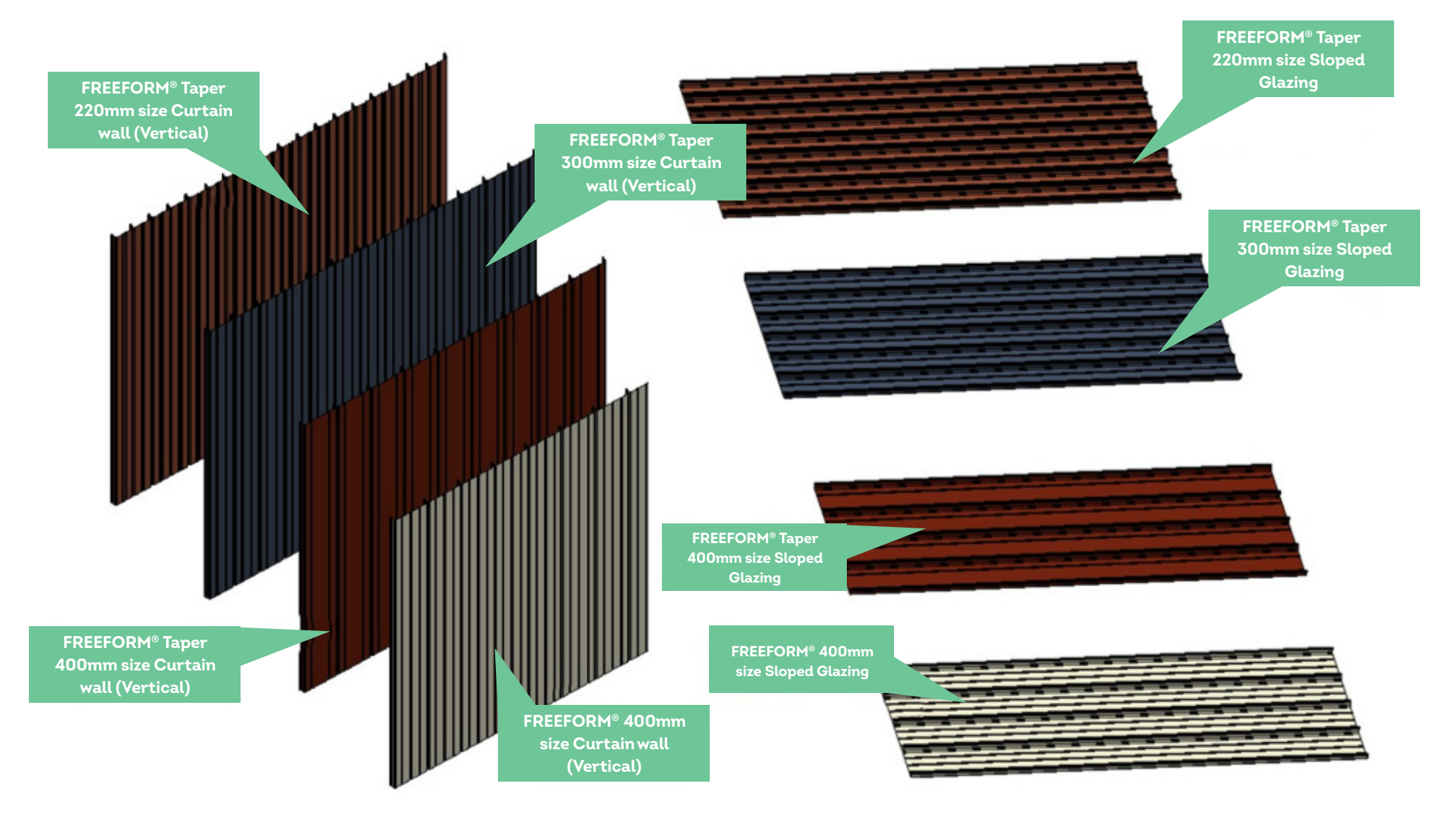

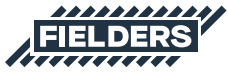

If the sizes in between the minimum and maximum are required, the steps outlined below can be followed. The process is demonstrated using Curtain Walls, however, the same principles apply to the supplied Sloped Glazing System Families (note: this should only be applied to the Fielders FREEFORM® tapered profiles):

1 Unpin one of the Curtain Wall Mullions

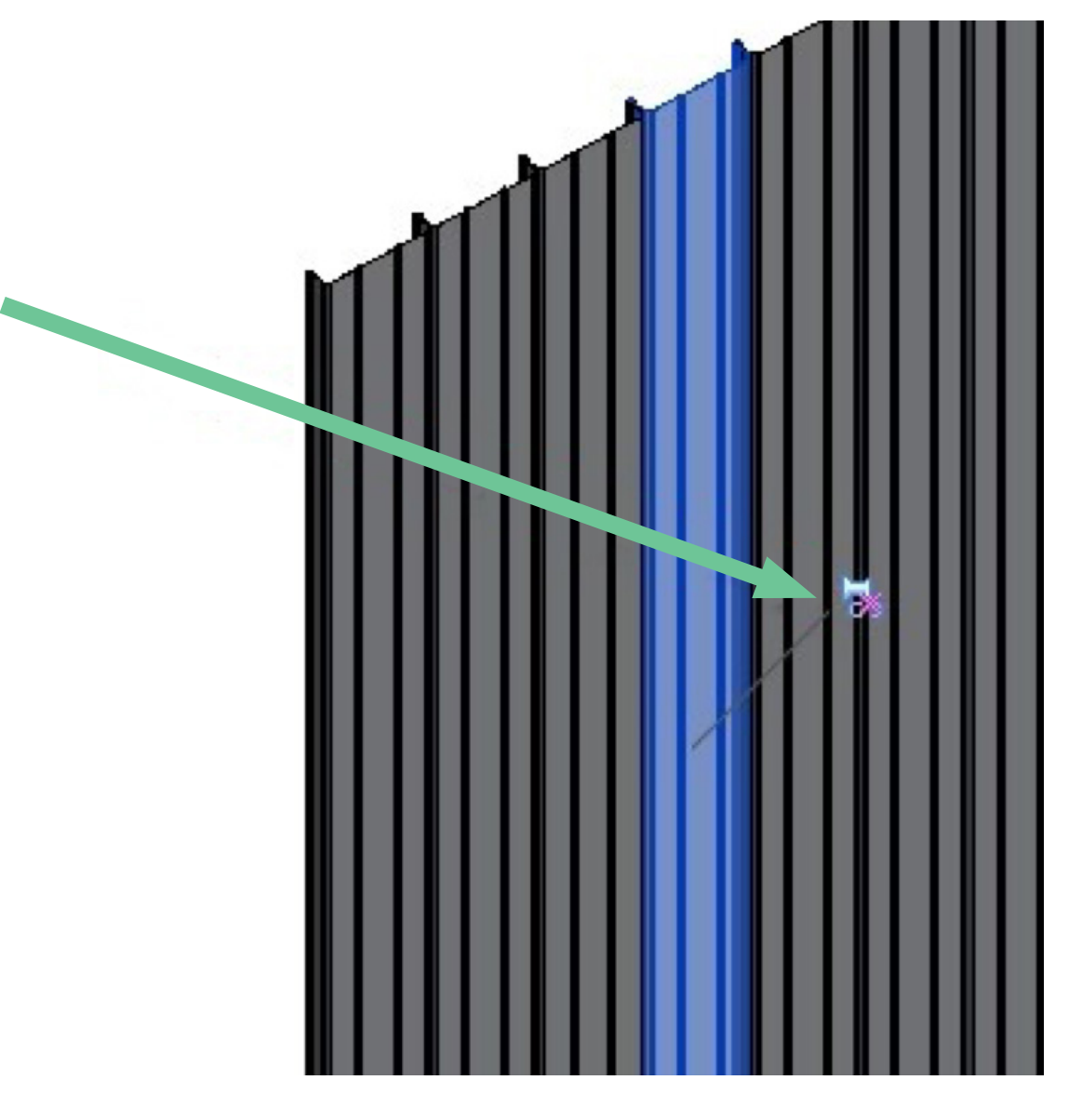

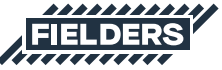

2 Edit the Mullion, duplicate it and create a new Type to match the new Mullion size (ensure it is within the minimum and maximum Fielders FREEFORM® specifications). Then click OK.

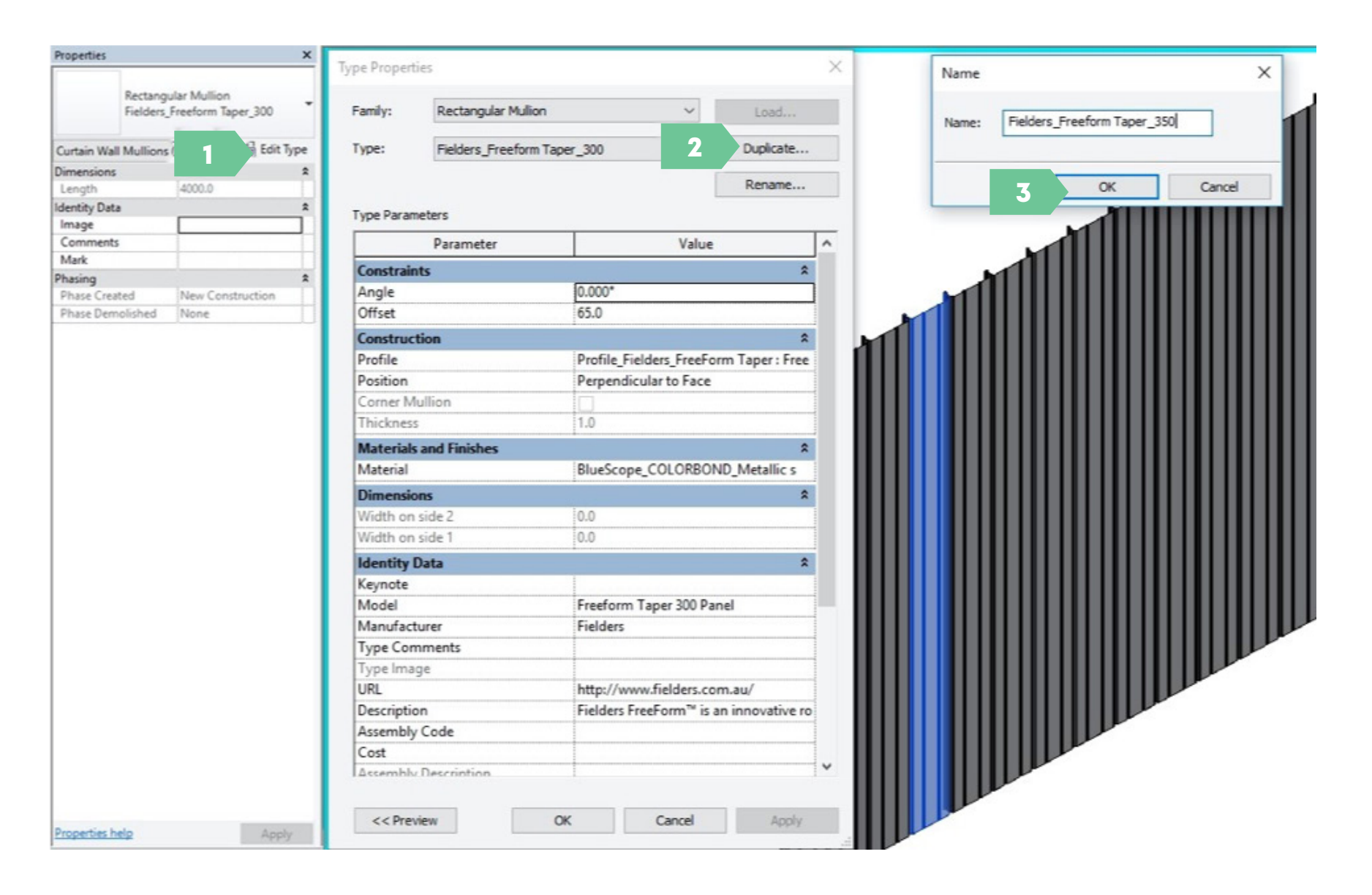

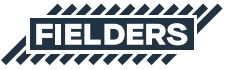

3 Navigate to Profiles and create a new Type and label appropriately (ensure it is within the minimum and maximum Fielders FREEFORM® specifications).

| + I | Ducts                                                                                                    |                                                                  | ^ |
|-----|----------------------------------------------------------------------------------------------------|------------------------------------------------------------------|---|
| ÷   | Flex Ducts                                                                                                    |                                                                  |   |
| ÷   | Flex Pipes                                                                                                    |                                                                  |   |
| ÷   | Floors                                                                                                    |                                                                  |   |
| ÷   | Pattern                                                                                                    |                                                                  |   |
| ÷   | Pipes                                                                                                    |                                                                  |   |
| ÷   | Piping Systems                                                                                                    |                                                                  |   |
| B   | Profiles                                                                                                    |                                                                  |   |
| 6   | M_Circular Handrail                                                                                                    |                                                                  |   |
| 6   | M_Fascia-Flat                                                                                                    |                                                                  |   |
| 6   | M_Gutter - Bevel                                                                                                    |                                                                  |   |
| 6   | M_Rectangular Handrail                                                                                                    |                                                                  |   |
| 6   | M_Slab Edge-Thickened                                                                                                    |                                                                  |   |
|     |                                                                                                    |                                                                  |   |
| G   | Profile_Fielders_FreeForm                                                                                                    |                                                                  |   |
| 6   | Profile_Fielders_FreeForm<br>Profile_Fielders_FreeForm                                                                                                    | Taner                                                            | 1 |
| 8   | <ul> <li>Profile_Fielders_FreeForm</li> <li>Profile_Fielders_FreeForm</li> <li>FreeForm 220 Tape</li> </ul>                                                                                                    | New Type                                                         | 3 |
|     | <ul> <li>Profile_Fielders_FreeForm</li> <li>Profile_Fielders_FreeForm</li> <li>FreeForm 220 Tape</li> <li>FreeForm 300 Tape</li> </ul>                                                                                                    | New Type                                                         | 3 |
| 4   | <ul> <li>Profile_Fielders_FreeForm</li> <li>Profile_Fielders_FreeForm</li> <li>FreeForm 220 Tape</li> <li>FreeForm 300 Tape</li> <li>Freeform 350 Tape</li> </ul>                                                                            | New Type<br>Delete                                               | 3 |
| 4   | <ul> <li>Profile_Fielders_FreeForm</li> <li>Profile_Fielders_FreeForm</li> <li>FreeForm 220 Tape</li> <li>FreeForm 300 Tape</li> <li>FreeForm 350 Tape</li> <li>FreeForm 400 Tape</li> </ul>                                                 | New Type<br>Delete<br>Rename                                     | 3 |
| 4   | <ul> <li>Profile_Fielders_FreeForm</li> <li>Profile_Fielders_FreeForm</li> <li>FreeForm 220 Tape</li> <li>FreeForm 300 Tape</li> <li>FreeForm 350 Tape</li> <li>FreeForm 400 Tape</li> <li>Railings</li> </ul>                               | New Type<br>Delete<br>Rename<br>Edit                             | 3 |
| 4   | <ul> <li>Profile_Fielders_FreeForm</li> <li>Profile_Fielders_FreeForm</li> <li>FreeForm 220 Tape</li> <li>FreeForm 300 Tape</li> <li>FreeForm 350 Tape</li> <li>FreeForm 400 Tape</li> <li>Railings</li> <li>Ramps</li> </ul>                | New Type<br>Delete<br>Rename<br>Edit<br>Save                     | 3 |
| 4   | <ul> <li>Profile_Fielders_FreeForm</li> <li>Profile_Fielders_FreeForm</li> <li>FreeForm 220 Tape</li> <li>FreeForm 300 Tape</li> <li>FreeForm 350 Tape</li> <li>FreeForm 400 Tape</li> <li>Railings</li> <li>Ramps</li> <li>Roofs</li> </ul> | New Type<br>Delete<br>Rename<br>Edit<br>Save<br>Reload           | 3 |
| 4   | Profile_Fielders_FreeForm<br>Profile_Fielders_FreeForm<br>FreeForm 220 Tape<br>FreeForm 300 Tape<br>FreeForm 350 Tape<br>FreeForm 400 Tape<br>Railings<br>Ramps<br>Roofs<br>Stairs                                                           | New Type<br>Delete<br>Rename<br>Edit<br>Save<br>Reload           | 3 |
| 4   | Profile_Fielders_FreeForm<br>Profile_Fielders_FreeForm<br>FreeForm 220 Tape<br>FreeForm 300 Tape<br>FreeForm 350 Tape<br>FreeForm 400 Tape<br>Railings<br>Ramps<br>Roofs<br>Stairs<br>Structural Beam Systems                                | New Type<br>Delete<br>Rename<br>Edit<br>Save<br>Reload<br>Search | 3 |
| 4   | Profile_Fielders_FreeForm<br>Profile_Fielders_FreeForm<br>FreeForm 220 Tape<br>FreeForm 300 Tape<br>FreeForm 350 Tape<br>FreeForm 400 Tape<br>Railings<br>Ramps<br>Roofs<br>Stairs<br>Structural Beam Systems<br>Structural Foundations      | New Type<br>Delete<br>Rename<br>Edit<br>Save<br>Reload<br>Search | 3 |

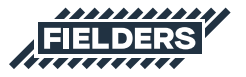

4 Double click on the new Type created and update the Manufacturer\_Overall\_Width Parameter for the profile (ensure it is within the minimum and maximum Fielders FREEFORM® specifications).

| Project Browser - UNIFI_Fielders FreeForm Pro X | Type Propert | ties                       |                                                        | ×                     |  |
|-------------------------------------------------|--------------|----------------------------|--------------------------------------------------------|-----------------------|--|
| Schedules/Quantities                            |              |                            |                                                        |                       |  |
| Mullion Schedule                                | Family:      | Profile Fielders FreeForm  | Taper V                                                | Load                  |  |
| Roof Schedule                                   |              |                            |                                                        |                       |  |
| Wall Schedule                                   | Type:        | Freeform 350 Taper Profile | ~                                                      | Duplicate             |  |
| - D Sheets (all)                                |              |                            |                                                        | -                     |  |
| E P Families                                    |              |                            |                                                        | Rename                |  |
| Annotation Symbols                              | Type Paran   | neters                     |                                                        |                       |  |
|                                                 |              | Parameter                  |                                                        | alue                  |  |
| ⊕ Ceilings                                      |              | Fuldificter                |                                                        | uide                  |  |
|                                                 | Dimensio     | ons                        |                                                        | *                     |  |
| ⊕ Curtain Panels                                | Manufact     | turer_Overall Width        | 350.0                                                  |                       |  |
| ⊕ Curtain Systems                               | Manufact     | turer_Overall Height       | 65.0                                                   |                       |  |
| Curtain Wall Mullions                           | Identity     | Data                       |                                                        | *                     |  |
| Detail Items                                    | Manufact     | turer                      | Fielders                                               |                       |  |
| Duct Systems                                    | Model        |                            | FreeForm 220 Tap                                       | er Profile            |  |
| ⊕ — Ducts                                       | URL          |                            | http://www.fielde                                      | rs.com.au/            |  |
| Flex Ducts                                      | Type Cor     | nments                     |                                                        |                       |  |
| Flex Pipes                                      | Descriptio   | on                         | Fielders FreeForm                                      | 🐄 is an innovative ro |  |
| Floors                                          | Manufact     | turer_URL_Product Specific | http://fielders.com                                    | n.au/products/pla     |  |
| Pattern                                         | CreatedB     | y_ANZRS                    | UNIFI Labs<br>http://www.unifilabs.com/<br>20180720.00 |                       |  |
| Pipes                                           | CreatedB     | yURL_ANZRS                 |                                                        |                       |  |
| Piping Systems                                  | Modified     | Issue_ANZRS                |                                                        |                       |  |
| Profiles                                        | Type Ima     | ge                         | [                                                      |                       |  |
| M_Circular Handrail                             | Keynote      |                            |                                                        |                       |  |
| • M_Fascia-Flat                                 | Assembly     | Code                       |                                                        |                       |  |
| M_Gutter - Bevel                                | Cost         |                            |                                                        |                       |  |
| M_Rectangular Handrail                          | Assembly     | / Description              |                                                        |                       |  |
| M_Slab Edge-Thickened                           | Type Mar     | rk                         |                                                        |                       |  |
| Profile_Fielders_FreeForm                       | OmniCla      | ss Number                  | 23.35.06.21.10                                         |                       |  |
| Profile_Fielders_FreeForm Taper                 | OmniCla      | ss Title                   | Metal Roof and Wall Panels                             |                       |  |
| FreeForm 220 Taper Profile                      | Code Nar     | me                         |                                                        |                       |  |
| FreeForm 300 Taper Profile                      | Other        | \$                         |                                                        |                       |  |
| Freeform 350 Taper Profile                      | Calc Widt    | th                         | 350.0                                                  |                       |  |
| FreeForm 400 Taper Profile                      |              |                            |                                                        |                       |  |
|                                                 |              |                            |                                                        |                       |  |
|                                                 |              |                            |                                                        |                       |  |
| ⊕ Roofs                                         |              |                            |                                                        |                       |  |
| Stairs                                          |              |                            |                                                        |                       |  |
| Structural Beam Systems                         |              |                            |                                                        |                       |  |
| Structural Foundations                          | << Pre       | view 5 OK                  | Cancel                                                 | Apply                 |  |
| Walls                                           |              |                            |                                                        | al                    |  |

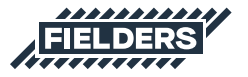

5 Now click on the unpinned Mullion from Step 1 and apply the new 350 Profile to the 350 Mullion Family. Click OK.

|                                                                                                    | les                                                                                                    |            |                                                                                                    |                                                                                          |                                                                                                    | ^                                              | `                                                |                                          |                      |   |   |       |  |
|----------------------------------------------------------------------------------------------------|----------------------------------------------------------------------------------------------------|------------|----------------------------------------------------------------------------------------------------|------------------------------------------------------------------------------------------|----------------------------------------------------------------------------------------------------|------------------------------------------------|--------------------------------------------------|------------------------------------------|----------------------|---|---|-------|--|
| amily:                                                                                                    | Rectangular M                                                                                                  | ullion     |                                                                                                    | ~                                                                                        | Load                                                                                                   |                                                |                                                  |                                          |                      |   |   | 1.100 |  |
| ype:                                                                                                    | Fielders_Freef                                                                                                 | orm Taper_ | 50                                                                                                    | ~                                                                                        | Duplicate                                                                                              |                                                |                                                  |                                          |                      |   |   |       |  |
|                                                                                                    |                                                                                                    |            |                                                                                                    |                                                                                          | Rename                                                                                                 |                                                |                                                  |                                          |                      |   | 1 |       |  |
| ype Param                                                                                                    | neters                                                                                                    |            |                                                                                                    | L                                                                                        |                                                                                                    |                                                | 1                                                | R                                        |                      | 1 |   |       |  |
|                                                                                                    | Parameter                                                                                                    |            |                                                                                                    | Value                                                                                    |                                                                                                    | ^                                              |                                                  | 4                                        | 1                    |   |   |       |  |
| Constrain                                                                                                    | its                                                                                                    |            |                                                                                                    |                                                                                          | ;                                                                                                    | *                                              |                                                  |                                          |                      | 1 |   |       |  |
| Angle                                                                                                    |                                                                                                    |            | 0.000°                                                                                                    |                                                                                          |                                                                                                    |                                                |                                                  |                                          |                      |   |   |       |  |
| Offset                                                                                                    |                                                                                                    |            | 65.0                                                                                                    |                                                                                          |                                                                                                    |                                                |                                                  |                                          |                      |   |   |       |  |
| Construct                                                                                                    | tion                                                                                                    |            |                                                                                                    |                                                                                          |                                                                                                    | *                                              |                                                  |                                          |                      |   |   |       |  |
| Profile                                                                                                    |                                                                                                    | 2          | rm Taper : Fr                                                                                                    | eeform 350                                                                               | Taper Profile                                                                                          |                                                |                                                  |                                          |                      |   |   |       |  |
| Position                                                                                                    |                                                                                                    |            | Default                                                                                                    |                                                                                          |                                                                                                    |                                                |                                                  |                                          |                      |   |   |       |  |
|                                                                                                    |                                                                                                    |            |                                                                                                    |                                                                                          |                                                                                                    |                                                |                                                  |                                          | 1                    |   |   |       |  |
| Corner M                                                                                                    | ullion                                                                                                    |            | Profile_Fielde                                                                                                    | rs_FreeForm                                                                              | h: FreeForm 4                                                                                          | 00 Pro                                         | ofile                                            |                                          | í                    | • |   |       |  |
| Corner M<br>Thickness                                                                                                    | ullion                                                                                                    |            | Profile_Fielde<br>Profile_Fielde                                                                                        | rs_FreeForm                                                                              | n : FreeForm 4<br>n Taper : FreeF                                                                      | 00 Pro<br>orm 2                                | ofile<br>220 Tap                                 | er Prot                                  | ile                  |   |   |       |  |
| Corner M<br>Thickness<br>Materials                                                                                                    | ullion<br>and Finishes                                                                                         |            | Profile_Fielde<br>Profile_Fielde<br>Profile_Fielde<br>Profile_Fielde                                                    | rs_FreeForm<br>rs_FreeForm<br>rs_FreeForm                                                | 1 : FreeForm 4<br>Taper : FreeF<br>Taper : FreeF                                                       | 00 Pro<br>orm 2<br>orm 3                       | ofile<br>220 Tap<br>300 Tap                      | er Prot                                  | ile                  |   |   |       |  |
| Corner Mi<br>Thickness<br><b>Materials</b><br>Material                                                                                                    | ullion<br>s<br>and Finishes                                                                                    |            | Profile_Fielde<br>Profile_Fielde<br>Profile_Fielde<br>Profile_Fielde<br>Profile_Fielde                                  | rs_FreeForm<br>rs_FreeForm<br>rs_FreeForm<br>rs_FreeForm<br>rs_FreeForm                  | n : FreeForm 4<br>n Taper : FreeF<br>n Taper : FreeF<br>n Taper : Freef<br>n Taper : FreeF             | 00 Pro<br>orm 2<br>orm 3<br>orm 3<br>orm 4     | ofile<br>220 Tap<br>300 Tap<br>50 Tap<br>400 Tap | er Prof<br>er Prof<br>er Prof<br>er Prof | ile<br>ile<br>ile    |   |   |       |  |
| Corner M<br>Thickness<br>Materials<br>Material                                                                                                    | ullion<br>s<br>and Finishes                                                                                    |            | Profile_Fielde<br>Profile_Fielde<br>Profile_Fielde<br>Profile_Fielde<br>Profile_Fielde                                  | rs_FreeForm<br>rs_FreeForm<br>rs_FreeForm<br>rs_FreeForm<br>rs_FreeForm<br>rs_FreeForm   | n : FreeForm 4<br>n Taper : FreeF<br>n Taper : FreeF<br>n Taper : FreeF<br>n Taper : FreeF             | 00 Pro<br>form 2<br>form 3<br>form 3<br>form 4 | ofile<br>220 Tap<br>300 Tap<br>50 Tap<br>400 Tap | er Prof<br>er Prof<br>er Prof<br>er Prof | ile<br>ile<br>ile    |   |   |       |  |
| Corner Mi<br>Thickness<br>Materials<br>Material<br>Dimensio<br>Width on                                                                                                    | ullion<br>s<br>and Finishes<br>ons<br>side 2                                                                   |            | Profile_Fielde<br>Profile_Fielde<br>Profile_Fielde<br>Profile_Fielde<br>Profile_Fielde<br>Suctom Multi<br>61.0          | rs_FreeForm<br>rs_FreeForm<br>rs_FreeForm<br>rs_FreeForm<br>rs_FreeForm<br>on Drofilor C | n : FreeForm 4<br>n Taper : FreeF<br>n Taper : FreeF<br>n Taper : Freef<br>n Taper : FreeF             | 00 Pro<br>form 2<br>form 3<br>form 3<br>form 4 | ofile<br>220 Tap<br>300 Tap<br>50 Tap<br>400 Tap | er Prot<br>er Prot<br>er Prof<br>er Prof | ile<br>ile<br>ile    |   |   |       |  |
| Corner Mi<br>Thickness<br>Materials<br>Material<br>Dimensio<br>Width on<br>Width on                                                                                                    | ullion<br>and Finishes<br>ons<br>side 2<br>side 1                                                              |            | Profile_Fielde<br>Profile_Fielde<br>Profile_Fielde<br>Profile_Fielde<br>Profile_Fielde<br>Surtem Mulli<br>61.0<br>61.0  | rs_FreeForm<br>rs_FreeForm<br>rs_FreeForm<br>rs_FreeForm<br>rs_FreeForm<br>rs_FreeForm   | n : FreeForm 4<br>n Taper : FreeF<br>n Taper : FreeF<br>n Taper : Freef<br>n Taper : FreeF             | 00 Pro<br>form 2<br>form 3<br>form 3           | ofile<br>220 Tap<br>300 Tap<br>50 Tap<br>400 Tap | er Prof<br>er Prof<br>er Prof            | ile<br>ile<br>ile    |   |   |       |  |
| Corner Mi<br>Thickness<br>Materials<br>Dimensio<br>Width on<br>Width on<br>Identity I                                                                                                    | ullion<br>s<br>and Finishes<br>ons<br>side 2<br>side 1<br>Data                                                 |            | Profile_Fielde<br>Profile_Fielde<br>Profile_Fielde<br>Profile_Fielde<br>Profile_Fielde<br>Sucteen Multi<br>61.0<br>61.0 | rs_FreeForm<br>rs_FreeForm<br>rs_FreeForm<br>rs_FreeForm<br>rs_FreeForm<br>on Drofile    | n : FreeForm 4<br>n Taper : FreeF<br>n Taper : FreeF<br>n Taper : FreeF<br>n Taper : FreeF             | 00 Pro<br>form 2<br>form 3<br>form 3<br>form 4 | ofile<br>220 Tap<br>800 Tap<br>50 Tap<br>400 Tap | er Prot<br>er Prof<br>er Prof<br>er Prof | ile<br>ile<br>ile    |   |   |       |  |
| Corner Mi<br>Thickness<br>Materials<br>Dimensio<br>Width on<br>Width on<br>Identity I<br>Keynote                                                                                                    | ullion<br>s<br>and Finishes<br>ons<br>side 2<br>side 1<br>Data                                                 |            | Profile_Fielde<br>Profile_Fielde<br>Profile_Fielde<br>Profile_Fielde<br>Profile_Fielde<br>Suctem Multi<br>61.0<br>61.0  | rs_FreeForm<br>rs_FreeForm<br>rs_FreeForm<br>rs_FreeForm<br>rs_FreeForm<br>on Drofile: C | n : FreeForm 4<br>n Taper : FreeF<br>n Taper : FreeF<br>n Taper : FreeF<br>n Taper : FreeF             | 00 Pro<br>form 2<br>form 3<br>form 3<br>form 4 | ofile<br>220 Tap<br>300 Tap<br>50 Tap<br>400 Tap | er Prof<br>er Prof<br>er Prof<br>er Prof | ile<br>ile<br>ile    |   |   |       |  |
| Corner Mi<br>Thickness<br>Material<br>Dimensio<br>Width on<br>Width on<br>Identity [<br>Keynote<br>Model                                                                                                    | ullion<br>s<br>and Finishes<br>ons<br>side 2<br>side 1<br>Data                                                 |            | Profile_Fielde<br>Profile_Fielde<br>Profile_Fielde<br>Profile_Fielde<br>Profile_Fielde<br>Surtem Multi<br>61.0<br>61.0  | rs_FreeForm<br>rs_FreeForm<br>rs_FreeForm<br>rs_FreeForm<br>rs_FreeForm<br>on Drofile: C | n : FreeForm 4<br>n Taper : FreeF<br>n Taper : FreeF<br>n Taper : FreeF<br>n Taper : FreeF             | 00 Pro<br>orm 2<br>orm 3<br>orm 4              | ofile<br>220 Tap<br>300 Tap<br>50 Tap<br>400 Tap | er Prot<br>er Prof<br>er Prof            | ile<br>ile<br>ile    |   |   |       |  |
| Corner Mi<br>Thickness<br>Material<br>Dimensio<br>Width on<br>Width on<br>Identity I<br>Keynote<br>Model<br>Manufact                                                                                                    | ullion<br>s<br>and Finishes<br>ons<br>side 2<br>side 1<br>Data                                                 |            | Profile_Fielde<br>Profile_Fielde<br>Profile_Fielde<br>Profile_Fielde<br>Profile_Fielde<br>Sustem Multi<br>61.0<br>61.0  | rs_FreeForm<br>rs_FreeForm<br>rs_FreeForm<br>rs_FreeForm<br>rs_FreeForm<br>on Drofile    | n : FreeForm 4<br>n Taper : FreeF<br>n Taper : FreeF<br>n Taper : FreeF<br>n Taper : FreeF             | 00 Pro<br>orm 2<br>orm 3<br>orm 4              | ofile<br>220 Tap<br>300 Tap<br>50 Tap<br>400 Tap | er Prof<br>er Prof<br>er Prof            | ile<br>ile<br>ile    |   |   |       |  |
| Corner Mi<br>Thickness<br>Material<br>Dimensio<br>Width on<br>Width on<br>Width on<br>Identity I<br>Keynote<br>Model<br>Manufact<br>Type Com                                                                             | ullion<br>s<br>and Finishes<br>ons<br>side 2<br>side 1<br>Data<br>Unit<br>urer<br>nments                       |            | Profile_Fielde<br>Profile_Fielde<br>Profile_Fielde<br>Profile_Fielde<br>Profile_Fielde<br>Surteen Multi<br>61.0<br>61.0 | rs_FreeForm<br>rs_FreeForm<br>rs_FreeForm<br>rs_FreeForm<br>rs_FreeForm<br>on Brofile    | n : FreeForm 4<br>n Taper : FreeF<br>n Taper : FreeF<br>n Taper : FreeF<br>n Taper : FreeF<br>iscular  | 00 Pro<br>form 2<br>form 3<br>form 4           | ofile<br>220 Tap<br>300 Tap<br>50 Tap<br>400 Tap | er Prof<br>er Prof<br>er Prof            | iile<br>iile<br>iile |   |   |       |  |
| Corner Mi<br>Thickness<br>Material<br>Material<br>Dimensio<br>Width on<br>Width on<br>Width on<br>Width on<br>Width on<br>Width on<br>Width on<br>Midentity I<br>Keynote<br>Model<br>Manufact<br>Type Com<br>Type Imag   | ullion<br>s<br>and Finishes<br>ons<br>side 2<br>side 1<br>Data<br>Data<br>turer<br>nments<br>ge                |            | Profile_Fielde<br>Profile_Fielde<br>Profile_Fielde<br>Profile_Fielde<br>Secter Multi<br>61.0                            | rs_FreeForm<br>rs_FreeForm<br>rs_FreeForm<br>rs_FreeForm<br>rs_FreeForm<br>on Drofile    | n : FreeForm 4<br>n Taper : FreeF<br>n Taper : FreeF<br>n Taper : FreeF<br>n Taper : FreeF<br>Siecular | 00 Pro<br>form 2<br>form 3<br>form 4           | ofile<br>220 Tap<br>300 Tap<br>50 Tap            | er Prof<br>er Prof<br>er Prof            | iile<br>iile<br>iile |   |   |       |  |
| Corner Mi<br>Thickness<br>Material<br>Material<br>Dimensio<br>Width on<br>Width on<br>Width on<br>Width on<br>Width on<br>Width on<br>Material<br>Manufact<br>Type Con<br>Type Imag<br>URL                               | ullion<br>s<br>and Finishes<br>ons<br>side 2<br>side 1<br>Data<br>Data                                         |            | Profile_Fielde<br>Profile_Fielde<br>Profile_Fielde<br>Profile_Fielde<br>Sector Multi<br>61.0                            | rs_FreeForm<br>rs_FreeForm<br>rs_FreeForm<br>rs_FreeForm<br>rs_FreeForm                  | n : FreeForm 4<br>n Taper : FreeF<br>n Taper : FreeF<br>n Taper : FreeF<br>n Taper : FreeF             | 00 Pro<br>form 2<br>form 3<br>form 4           | ofile<br>220 Tap<br>300 Tap<br>50 Tap            | er Prof<br>er Prof<br>er Prof            | iile<br>iile<br>ile  |   |   |       |  |
| Corner Mi<br>Thickness<br>Material<br>Material<br>Dimensio<br>Width on<br>Width on<br>Width on<br>Width on<br>Width on<br>Width on<br>Width on<br>Manufact<br>Type Corn<br>Type Imag<br>URL<br>Descriptio                | ullion<br>s<br>and Finishes<br>ons<br>side 2<br>side 1<br>Data<br>Data<br>urer<br>nments<br>ge                 |            | Profile_Fielde<br>Profile_Fielde<br>Profile_Fielde<br>Profile_Fielde<br>Profile_Fielde<br>Suctom Multi<br>61.0<br>61.0  | rs_FreeForm<br>rs_FreeForm<br>rs_FreeForm<br>rs_FreeForm<br>rs_FreeForm                  | n : FreeForm 4<br>n Taper : FreeF<br>n Taper : FreeF<br>n Taper : FreeF<br>n Taper : FreeF             | 00 Pro<br>orm 2<br>orm 3<br>orm 4              | ofile<br>220 Tap<br>300 Tap<br>50 Tap            | er Prof<br>er Prof<br>er Prof            | iile<br>iile<br>ile  |   |   |       |  |
| Corner Mi<br>Thickness<br>Material<br>Dimensio<br>Width on<br>Width on<br>Width on<br>Width on<br>Width on<br>Width on<br>Width on<br>Model<br>Manufact<br>Type Com<br>Type Ima<br>URL<br>Descriptio<br>Assembly         | ullion<br>s<br>and Finishes<br>ons<br>side 2<br>side 1<br>Data<br>Data<br>turer<br>nments<br>ge<br>on<br>Code  |            | Profile_Fielde<br>Profile_Fielde<br>Profile_Fielde<br>Profile_Fielde<br>Profile_Fielde<br>Sectors Multi<br>61.0<br>61.0 | rs_FreeForm<br>rs_FreeForm<br>rs_FreeForm<br>rs_FreeForm<br>rs_FreeForm                  | n : FreeForm 4<br>n Taper : FreeF<br>n Taper : FreeF<br>n Taper : FreeF<br>n Taper : FreeF             | 00 Pro<br>orm 2<br>orm 3<br>orm 4              | ofile<br>220 Tap<br>800 Tap<br>50 Tap<br>400 Tap | er Prof<br>er Prof<br>er Prof            | ile<br>ile<br>ile    |   |   |       |  |
| Corner Mi<br>Thickness<br>Material<br>Dimensio<br>Width on<br>Width on<br>Width on<br>Width on<br>Width on<br>Width on<br>Width on<br>Model<br>Manufact<br>Type Com<br>Type Ima<br>URL<br>Descriptio<br>Assembly<br>Cost | ullion<br>s<br>and Finishes<br>ons<br>side 2<br>side 1<br>Data<br>Data<br>turer<br>nments<br>ge<br>on<br>cCode |            | Profile_Fielde<br>Profile_Fielde<br>Profile_Fielde<br>Profile_Fielde<br>Profile_Fielde<br>Sectors Multi<br>61.0<br>61.0 | rs_FreeForm<br>rs_FreeForm<br>rs_FreeForm<br>rs_FreeForm<br>rs_FreeForm                  | n : FreeForm 4<br>n Taper : FreeF<br>n Taper : FreeF<br>n Taper : FreeF<br>n Taper : FreeF             | 00 Pro<br>orm 2<br>orm 3<br>orm 4              | ofile<br>220 Tap<br>800 Tap<br>50 Tap<br>400 Tap | er Prof<br>er Prof<br>er Prof            | ile<br>ile<br>ile    |   |   |       |  |

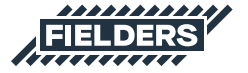

Select the Curtain Wall in the project. Edit Type, Duplicate, rename to match the new 350 Type. Click OK.

6

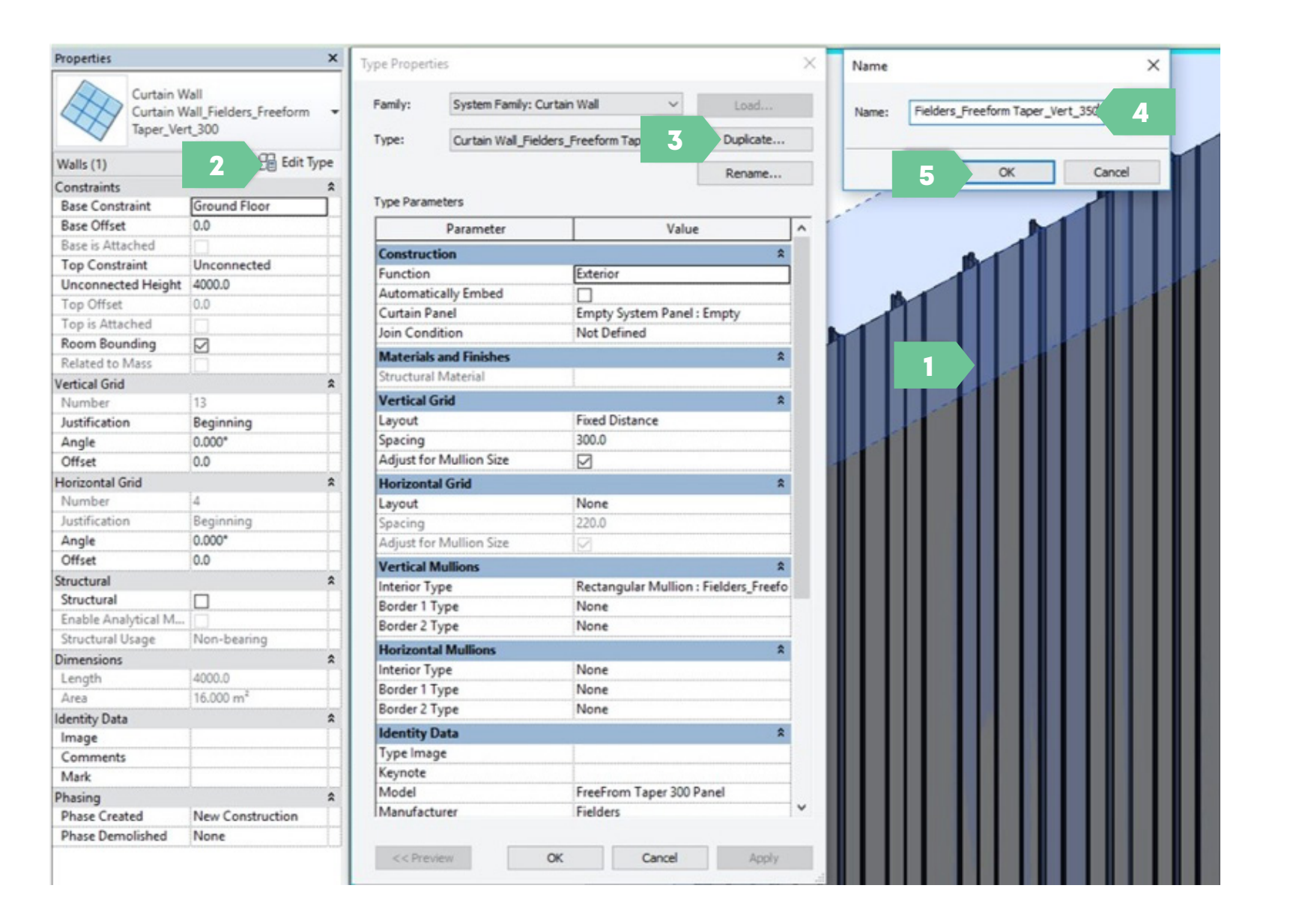

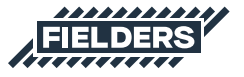

Now select the new Mullion and set the Spacing to be the Mullion cover width. Click OK. Re-pin the first panel to the Curtain Wall Mullion from Step 1.

7

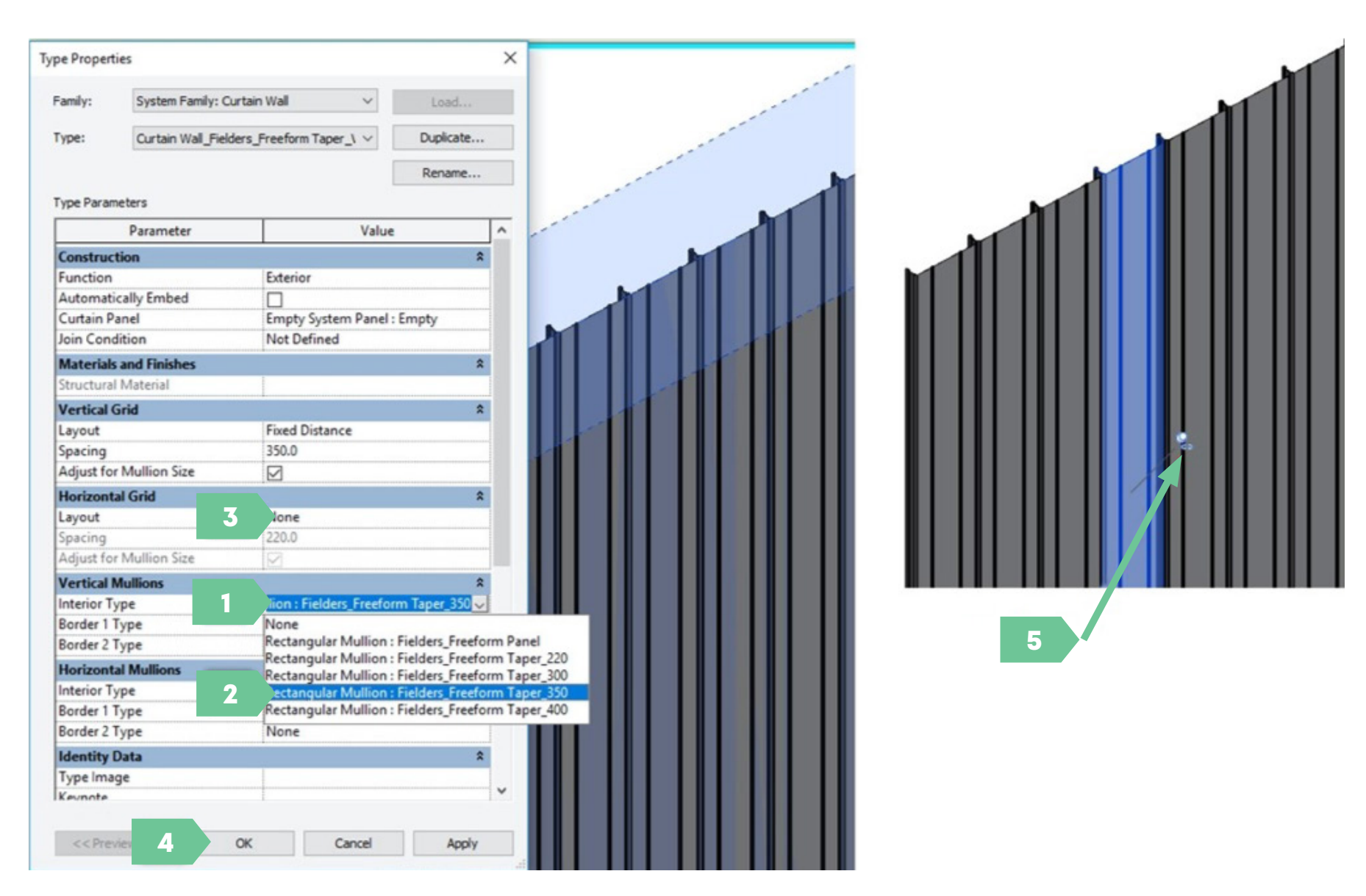

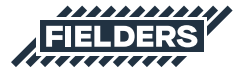

8 You have now updated the Fielders FREEFORM® Taper Product Curtain Wall to a 350mm Panel Size.

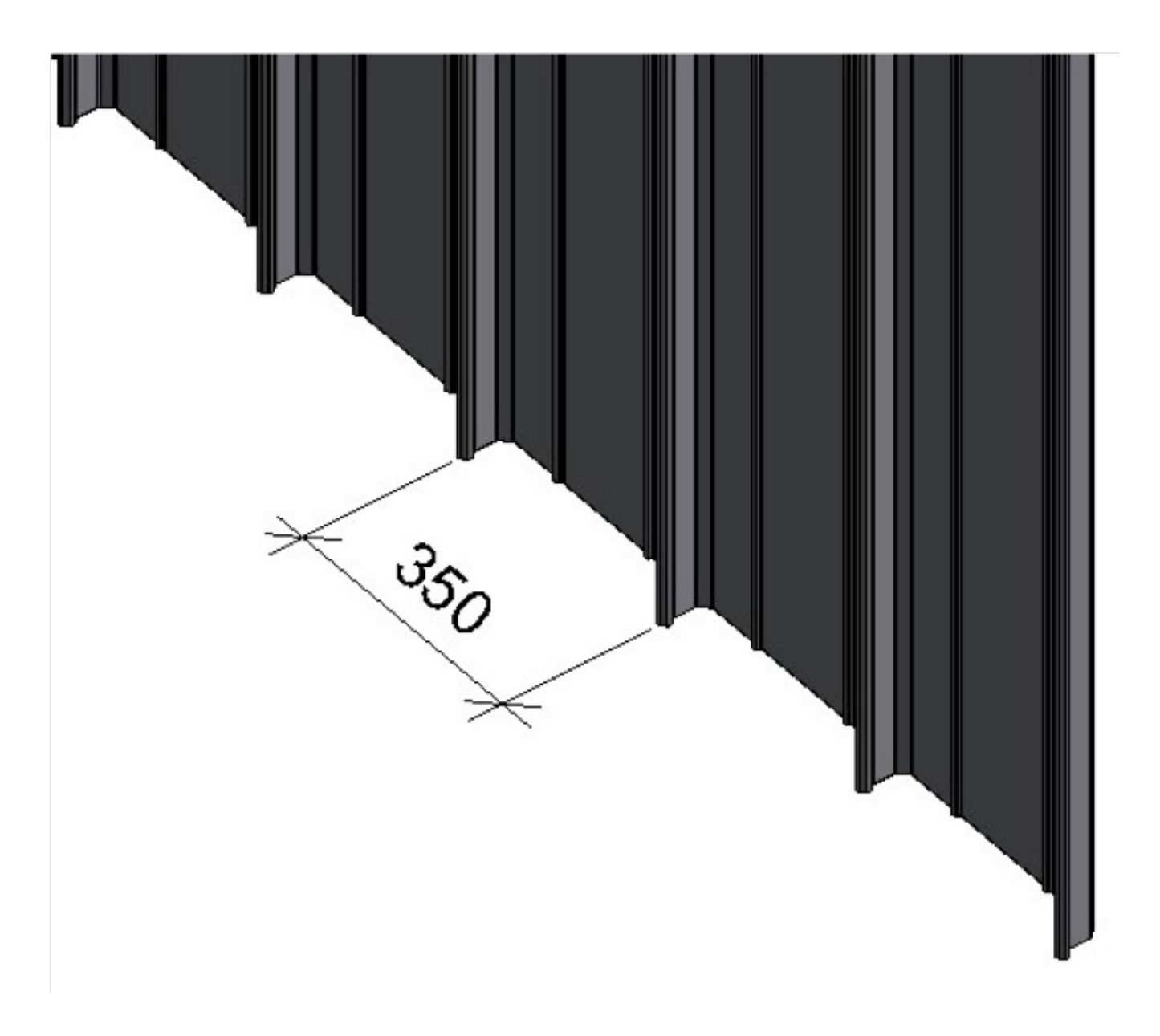

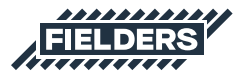

#### 4.5 Adaptive Component Families Insight

The Adaptive Component system families allow users to automatically create unique shapes for both roof and wall. As complex roof and wall structures are becoming for popular it is important for the Fielders FREEFORM® Revit content to adapt to these changes and make it as easy as possible for users to document these shapes. By following these simple steps, our Adaptive Component families have made it a lot easier to not only achieve good documentation, but also accurate representation of their model.

| 1 |  |
|---|--|
|   |  |

To start, open your project, or create as a separate conceptual mass. The following example has been done in the conceptual mass environment.

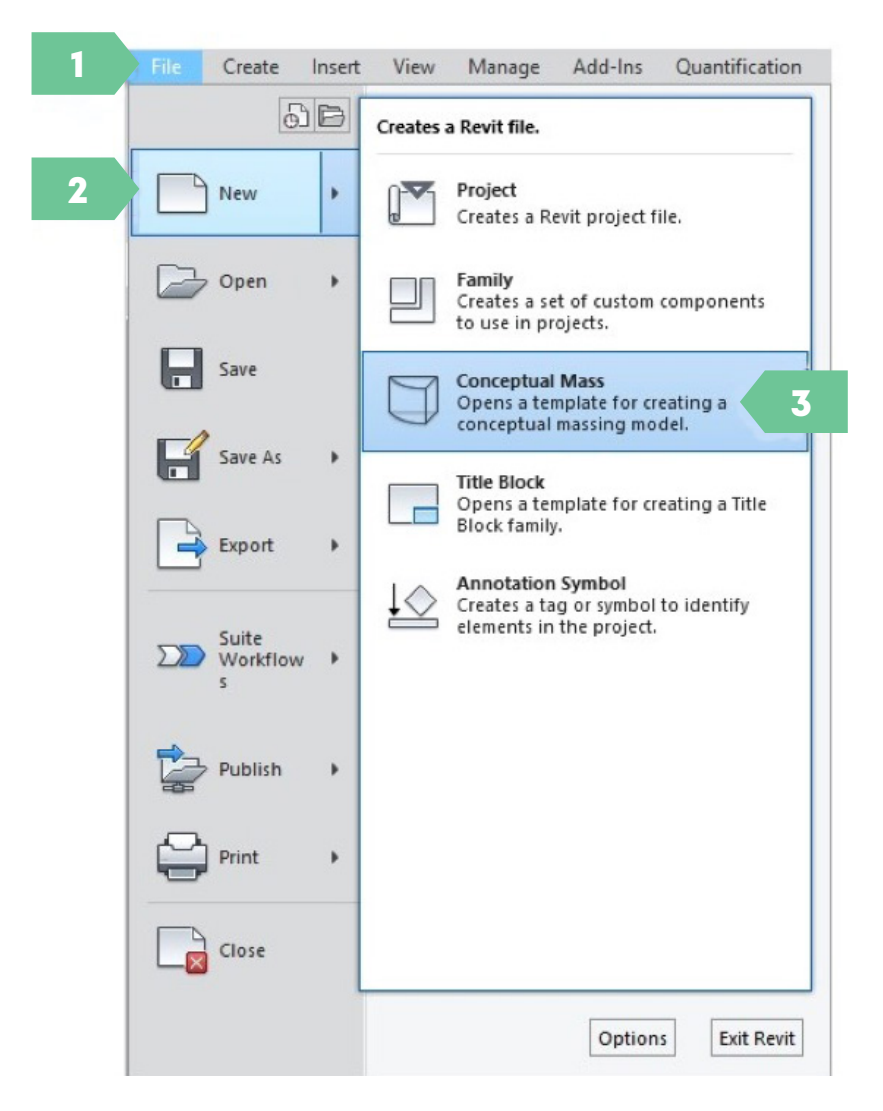

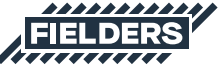

2 Build your desired roof/wall shape using model lines, splines and reference planes, line as required.

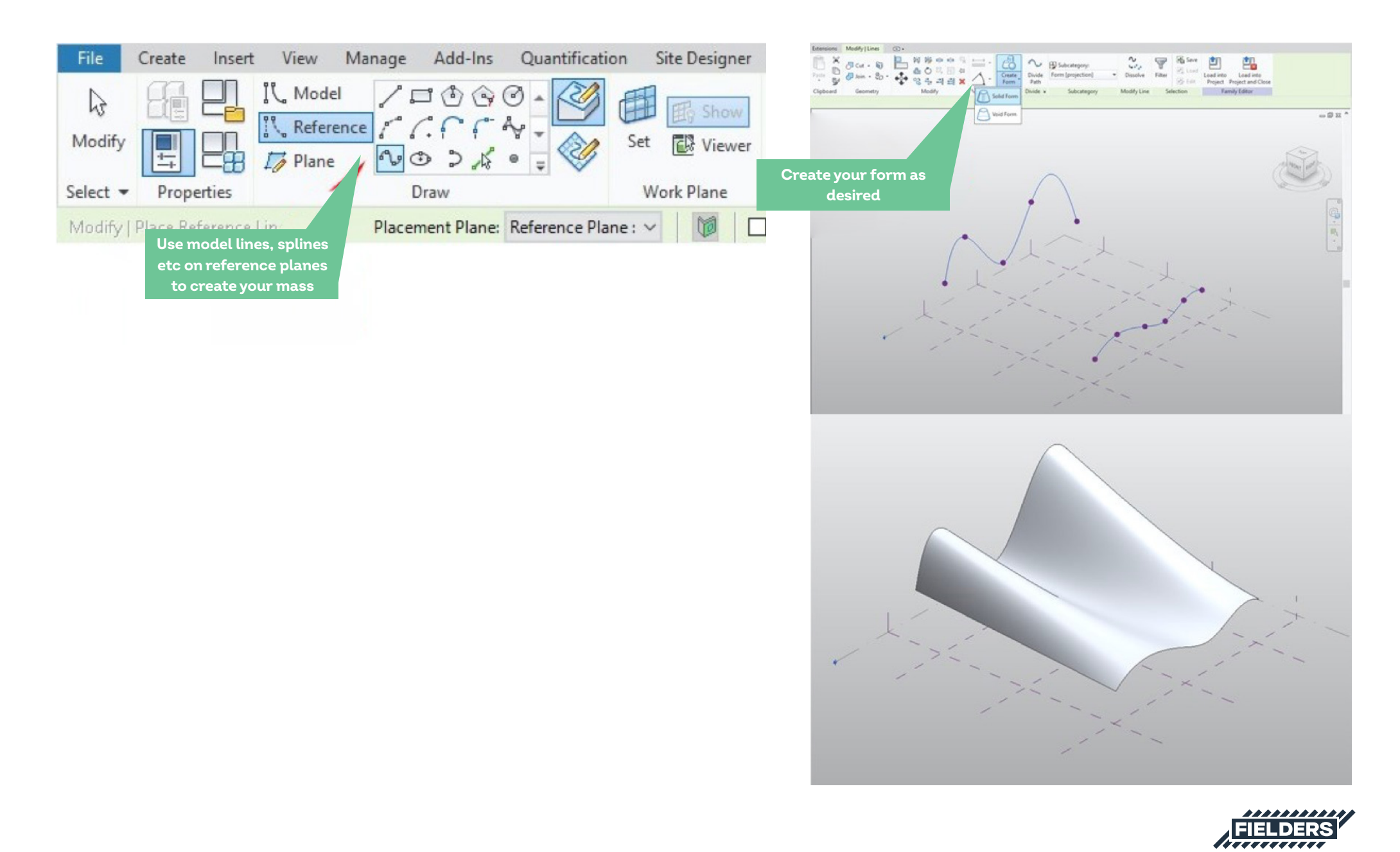

Divide your surface appropriately.

3

4

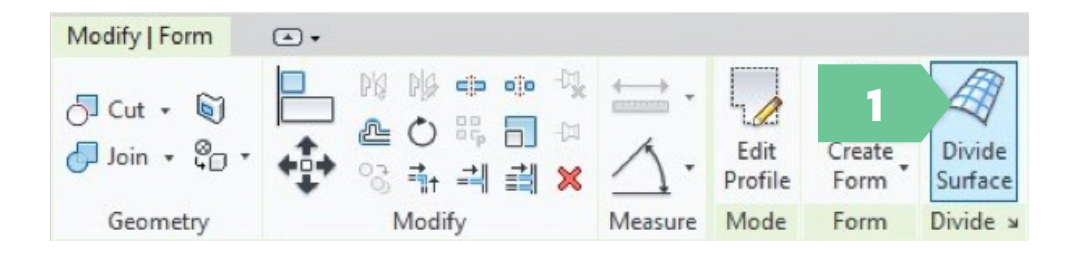

Ensure to setup the 'U Grid' and 'V Grid' according to the Fielders FREEFORM® parameters.

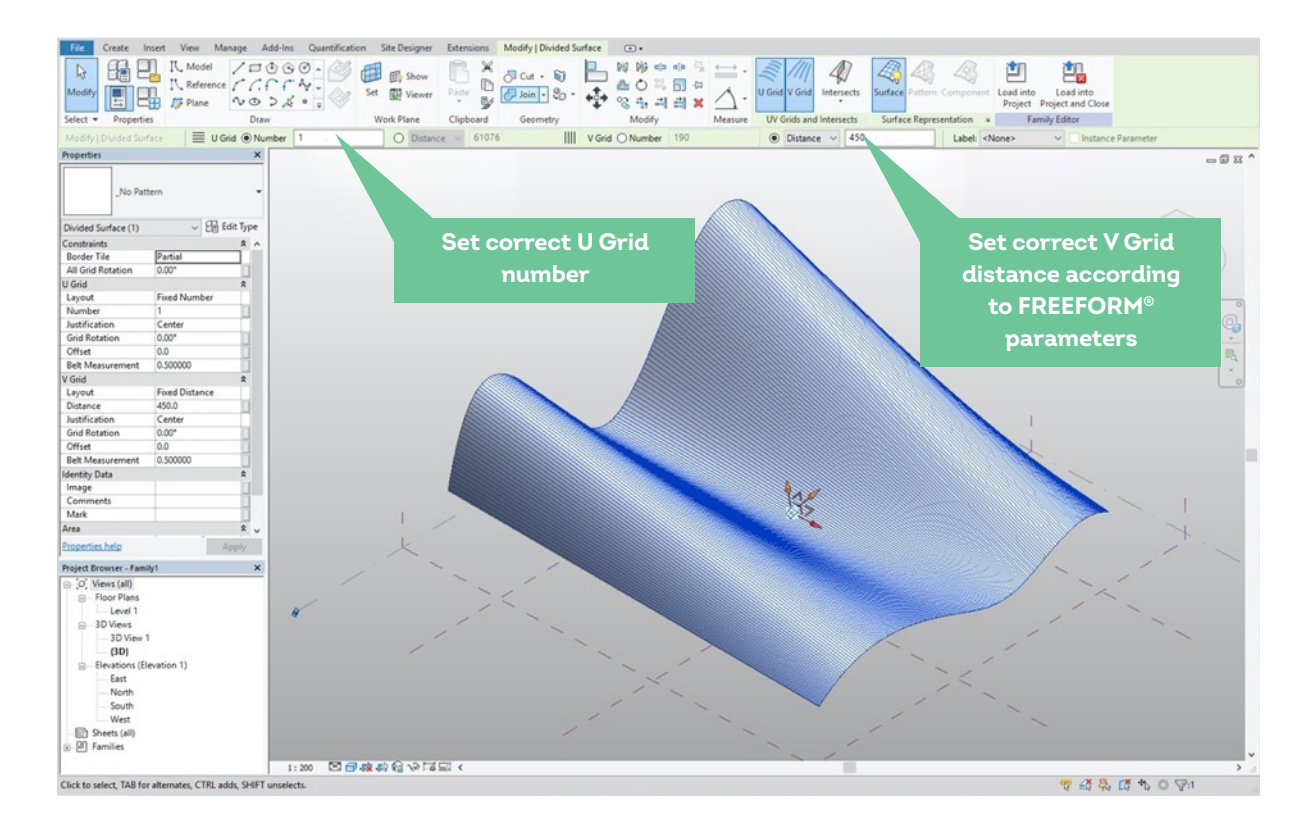

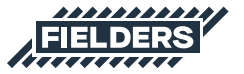

#### 5 Turn on 'Nodes'

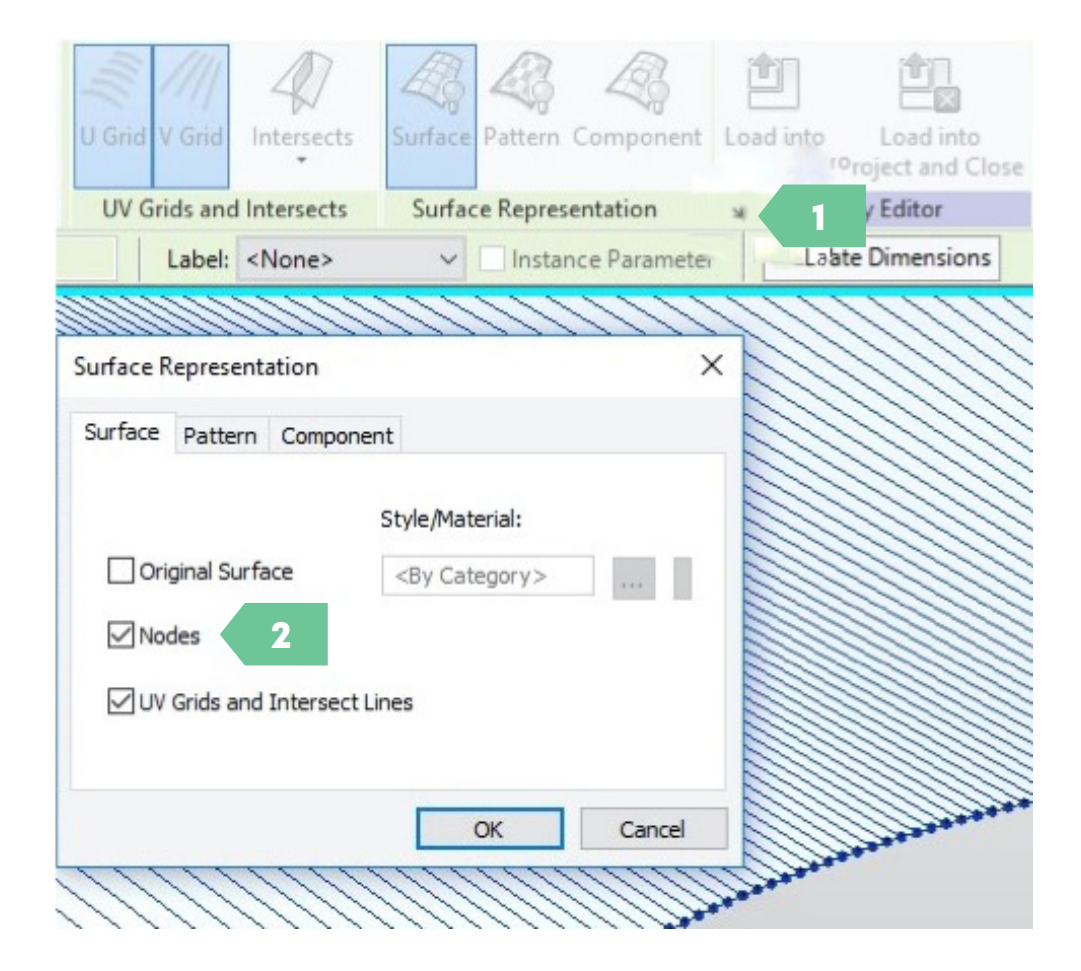

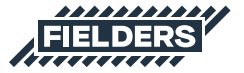

6 Load four-point Adaptive family into project/conceptual mass. (Note: use the 'Fine' level on smaller projects only as it takes a long time to load due to the true representation of the profile).

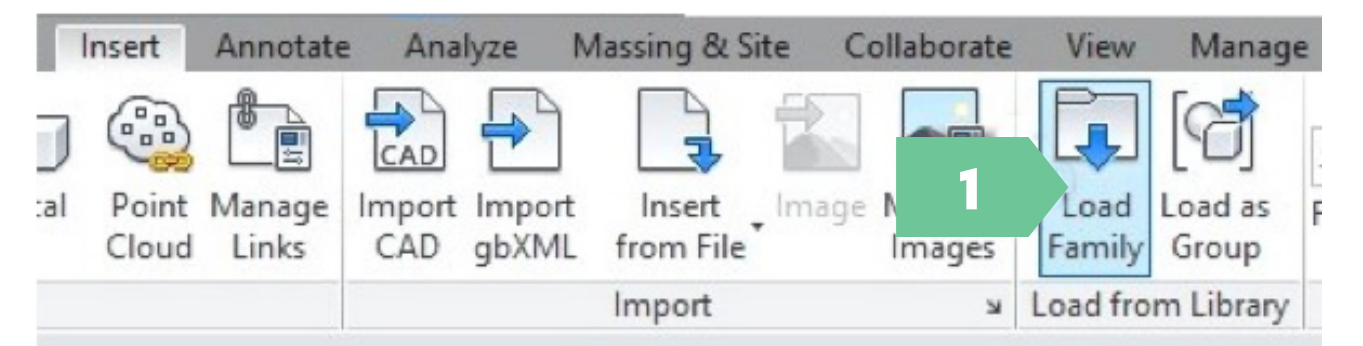

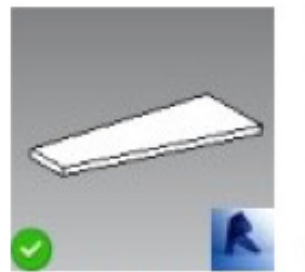

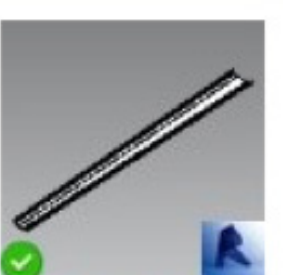

GenericModel\_Fi elders\_FreeForm\_ 4 Point Family\_C.rfa

GenericModel\_Fi elders\_FreeForm\_ 4 Point Family\_F.rfa

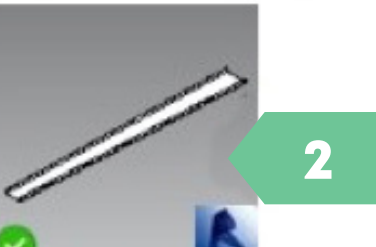

GenericModel\_Fi elders\_FreeForm\_ 4 Point Family\_M.rfa

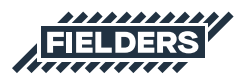

#### 7 Click on the 4 points of a rectangle. Ensure the correct order.

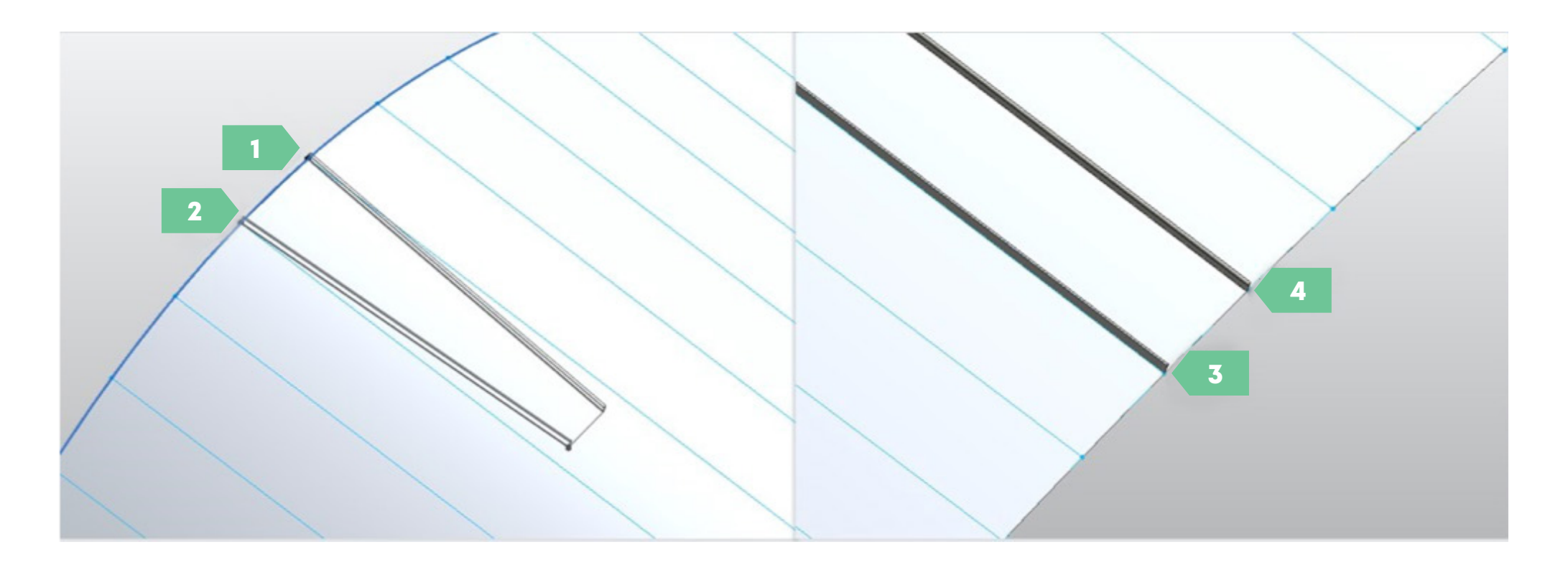

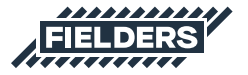

8 Select the new profile and press the 'repeat' button. Let the model process as required and the Fielders FREEFORM® profile will lay out over the model.

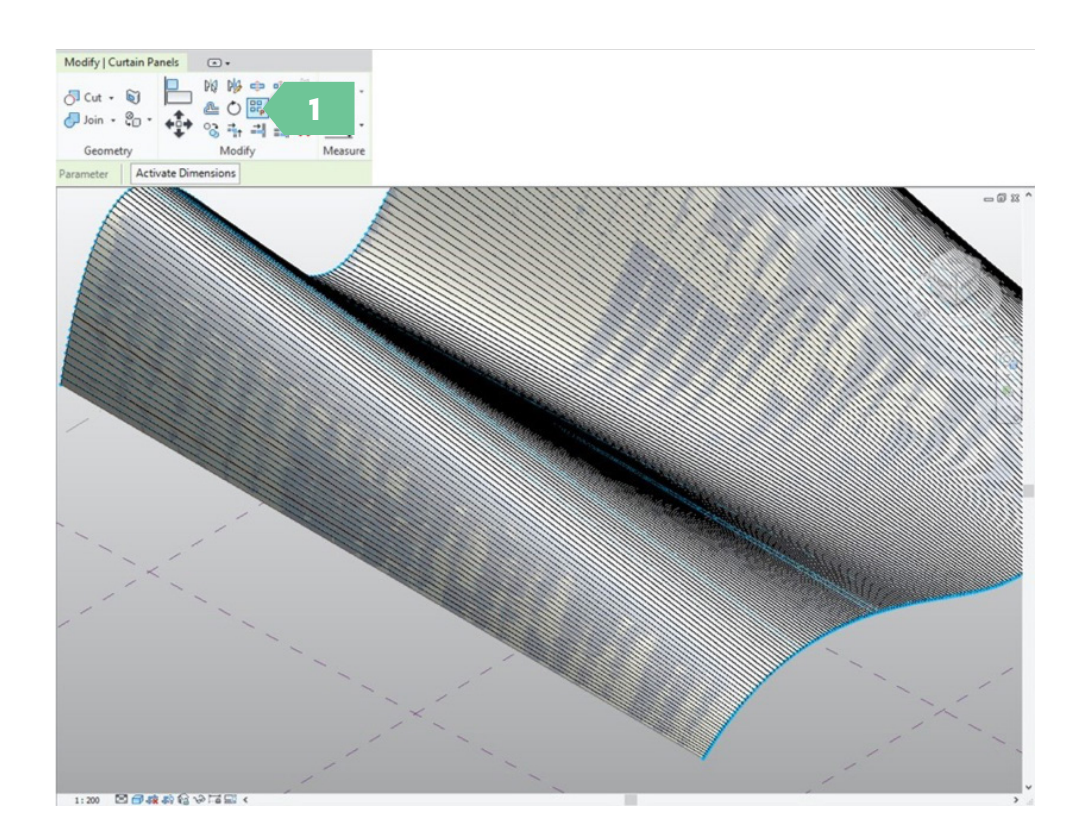

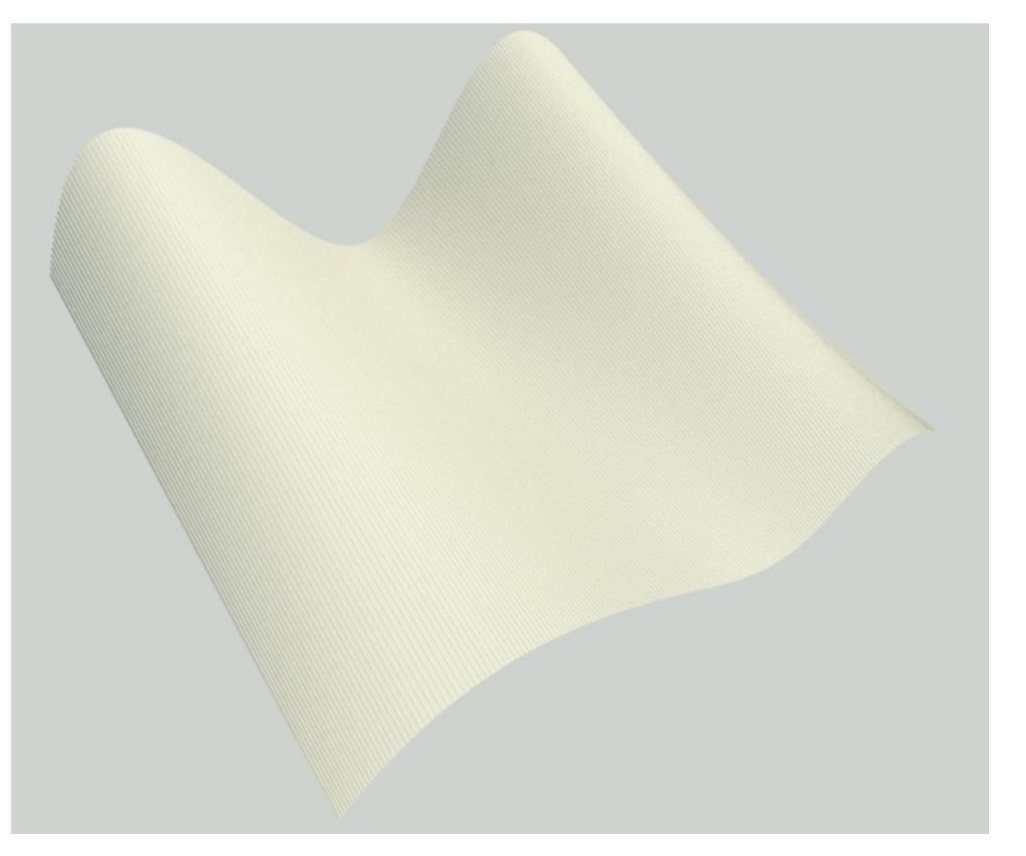

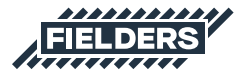

# **5.0 Closing Statement**

The overarching goal in creating this Revit content library is to increase the ease in which Revit users can design, document and specify Fielders FREEFORM® products within the Revit environment. Fielders is committed to the continued development of this Revit content library as the industry and BIM workflows evolve over time.

We welcome your feedback and insights to ensure we can continue to accommodate your Revit content requirements.

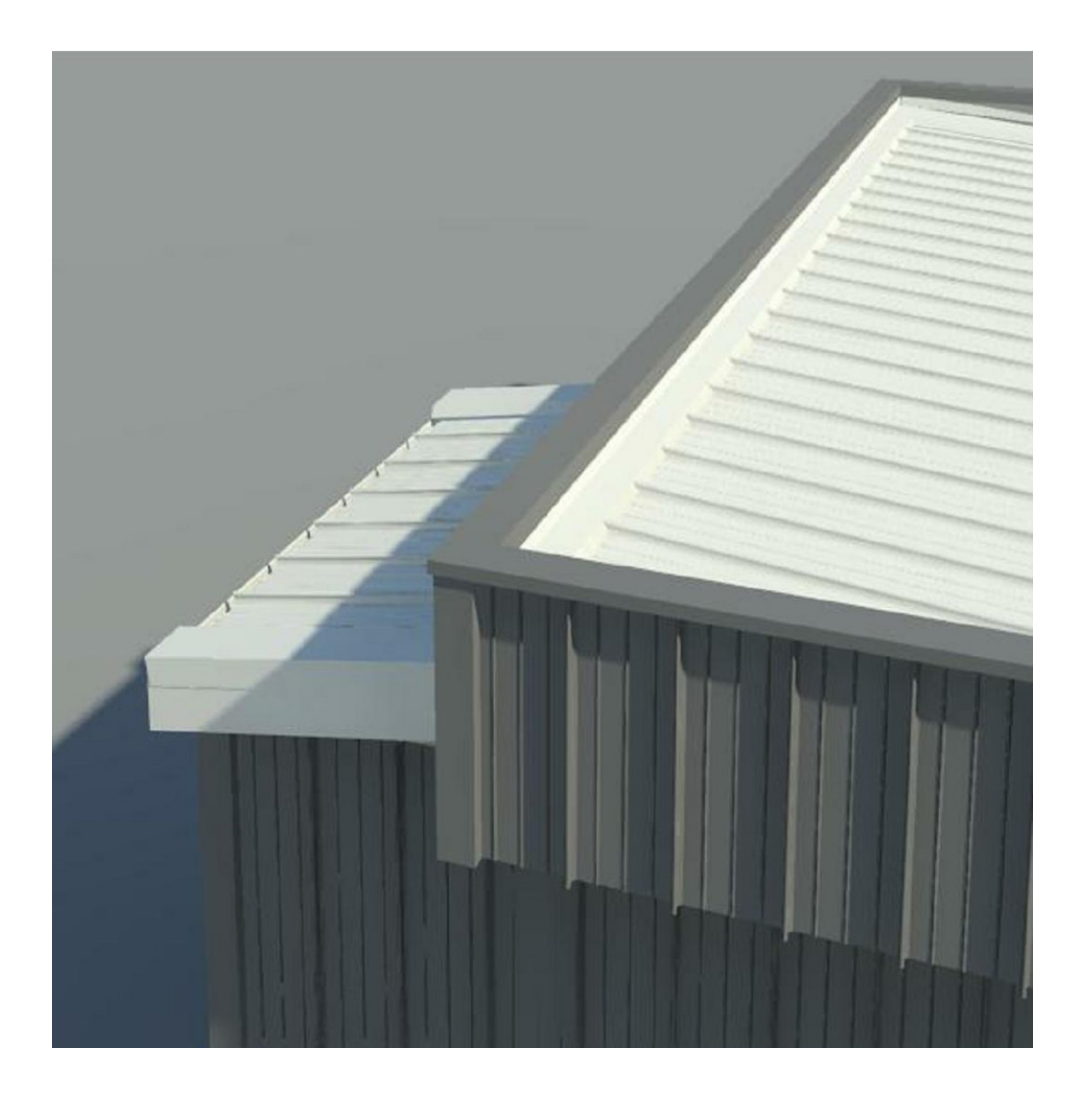

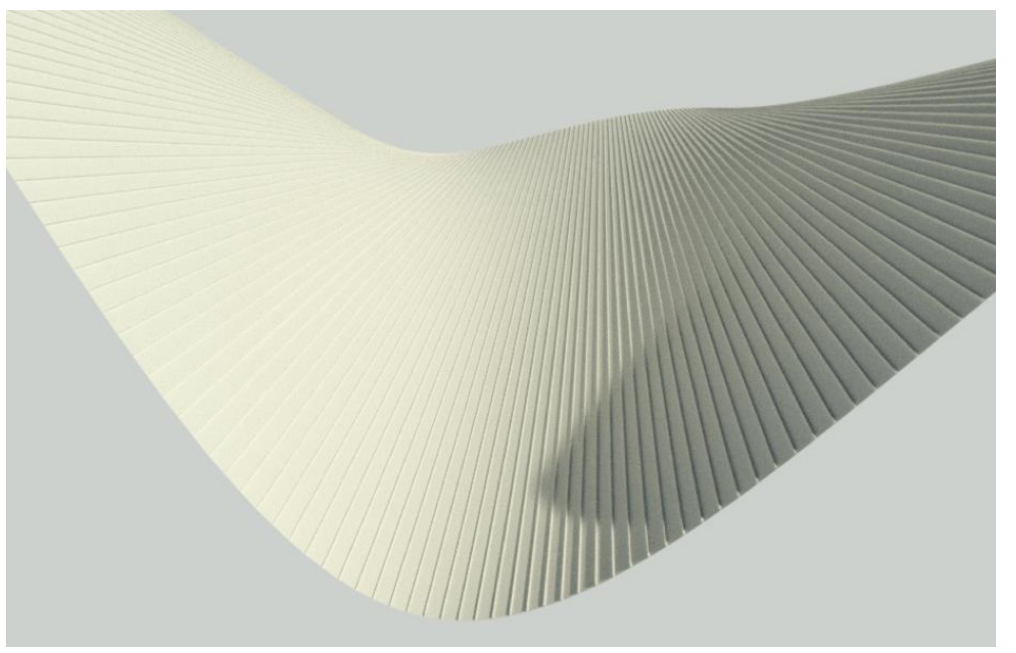

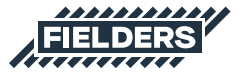

#### Fielders FREEFORM® Revit Content Introduction & User Guide / 31

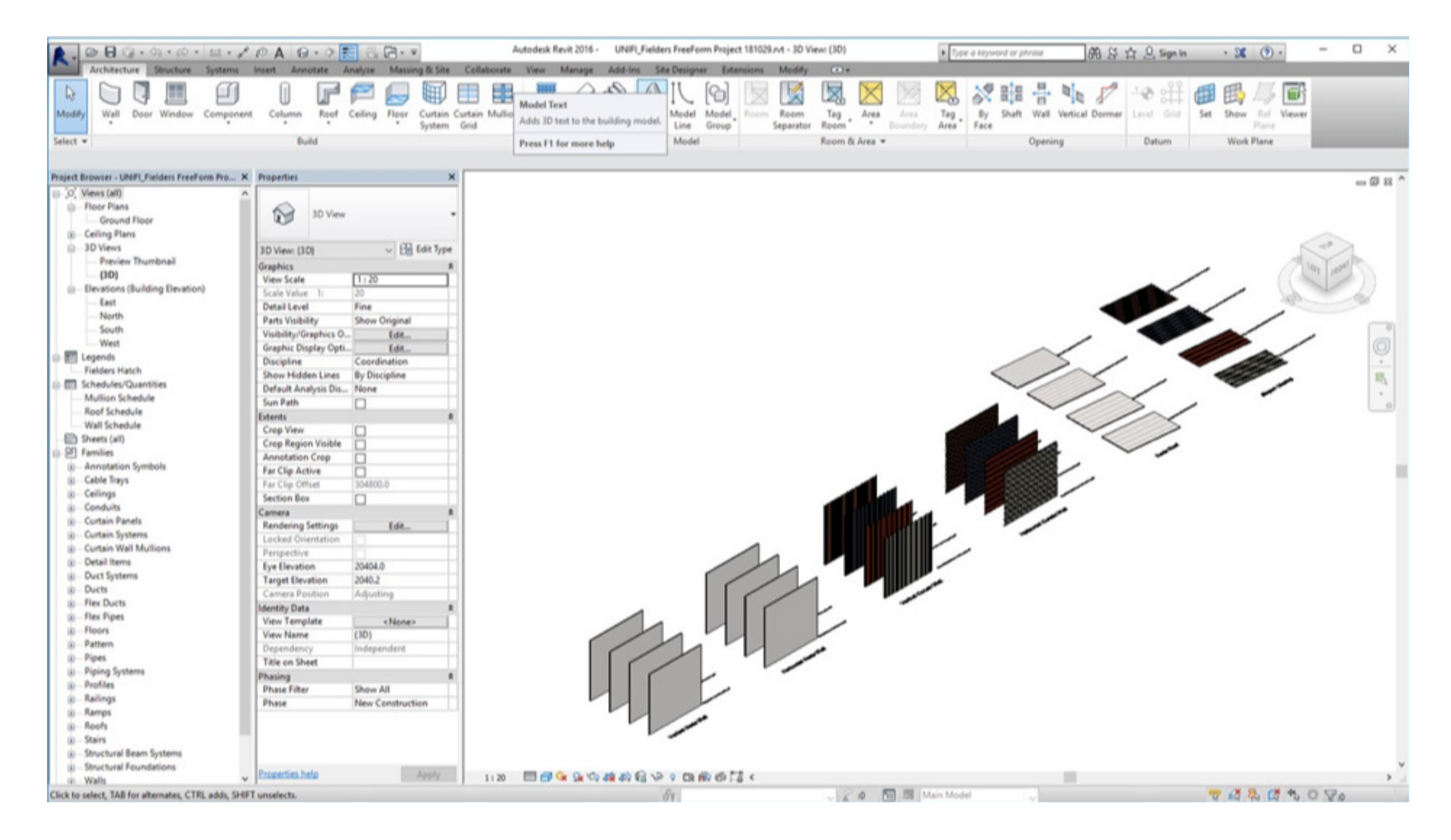

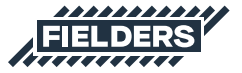

#### PRODUCT DESCRIPTIONS

All descriptions, specifications, illustrations, drawings, data, dimensions and weights contained in this publication, all technical literature and websites containing information from Fielders are approximations only. They are intended by Fielders to be a general description for information and identification purposes and do not create a sale by description. Fielders reserves the right at any time to:

a) supply Goods with such minor modifications from its drawings and specifications as it sees fit; and

 b) alter specifications shown in its literature to reflect changes made after the date of such publication.

# DISCLAIMER, WARRANTIES AND LIMITATION OF LIABILITY

This publication is intended to be an aid for all trades and professionals involved with specifying and installing Fielders products and not to be a substitute for professional judgement.

Terms and conditions of sale available at local Fielders sales offices or via the Fielders websites.

Except to the extent to which liability may not lawfully be excluded or limited, BlueScope Steel Limited will not be under or incur any liability to you for any direct or indirect loss or damage (including, without limitation, consequential loss or damage such as loss of profit or anticipated profit, loss of use, damage to goodwill and loss due to delay) however caused (including, without limitation, breach of contract, negligence and/or breach of statute), which you may suffer or incur in connection with this publication.

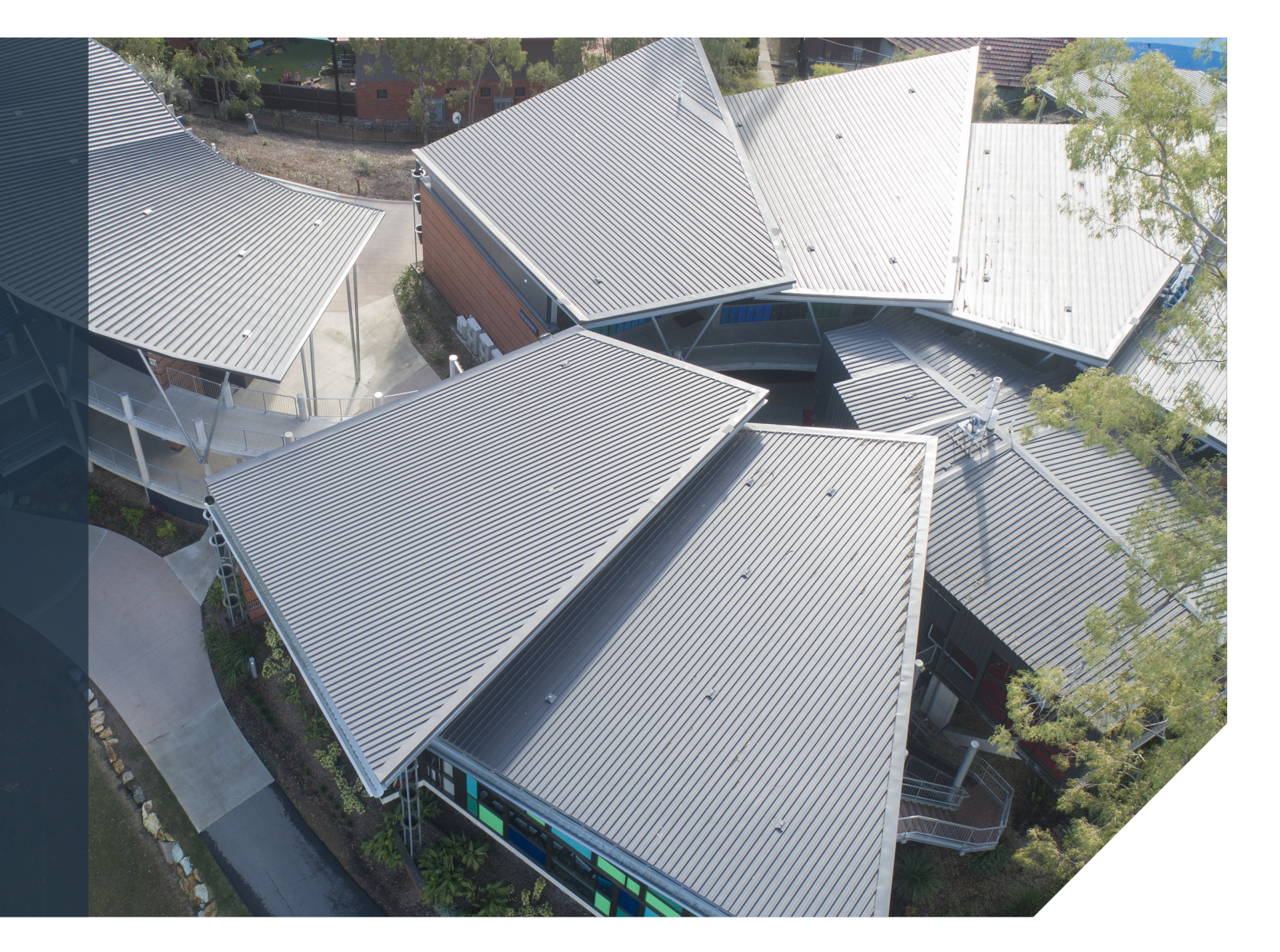

## fielders.com.au

COLORBOND® steel, BlueScope, the BlueScope brand mark, ® product and product brand names are registered trademarks and ™ product and product brand names are trademarks of BlueScope Steel Limited.

The Fielders® range of products is exclusively made by or for BlueScope Steel Limited trading as Fielders.

© BlueScope Steel Limited November 2021 ABN 16 000 011 058. All rights reserved.

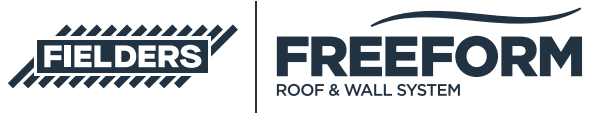